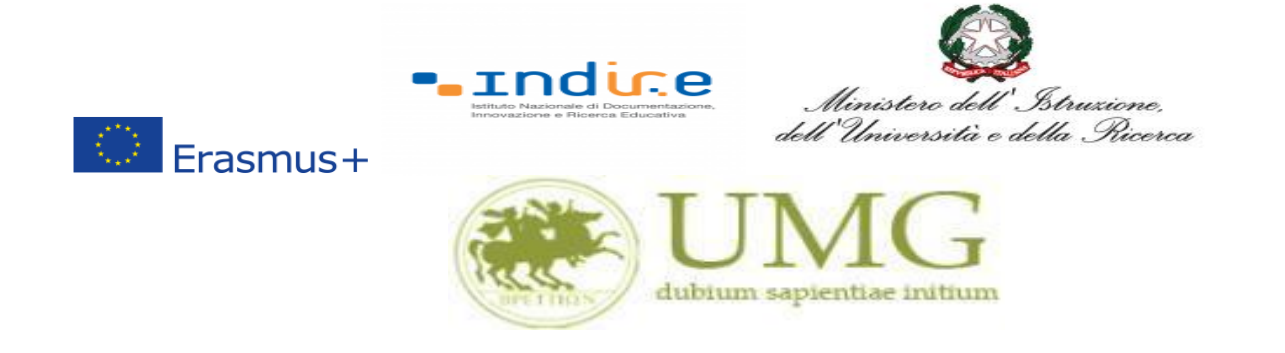

## Guida alla compilazione ed invio della domanda on line

Bando Erasmus+ per Traineeship a.a. 2021/2022

## **IMPORTANTE**

Prima di procedere alla compilazione della domanda di partecipazione on line, si invitano gli studenti a verificare i dati contenuti nell'anagrafica e ad aggiornare il campo "Recapito" (telefono/cellulare, indirizzo di posta elettronica ecc).

La presentazione dei documenti attraverso le credenziali personali attribuite dal sistema consente l'identificazione del soggetto. Si fa presente che le dichiarazioni saranno sottoposte a verifica, seconda la normativa vigente.

Per **eventuali problemi tecnici e/o operativi** inviare un ticket al seguente link: <u>http://www.asi.unicz.it/helpdesk/.</u>

Per **eventuali ulteriori informazioni** sul Bando contattare l'Area Affari Generali dell'Università all'indirizzo e-mail <u>socrates@unicz.it</u>.

1) Accedere alla propria Area Riservata Servizi Web Unicz ESSE3

Link : <u>https://unicz.esse3.cineca.it/Home.do</u>

<u>Cliccare</u> su Login ed inserire: Nome Utente e Password

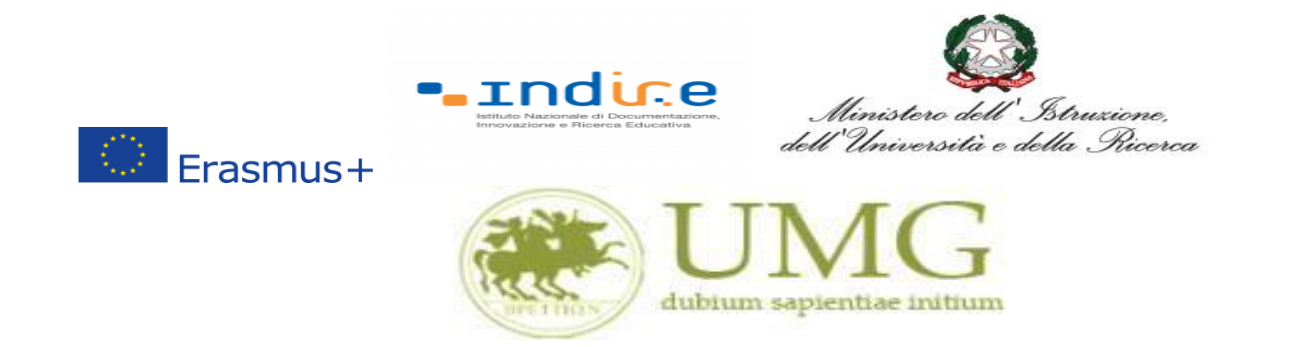

## 2) **<u>Cliccare</u>** in alta a sinistra "**MENU**"

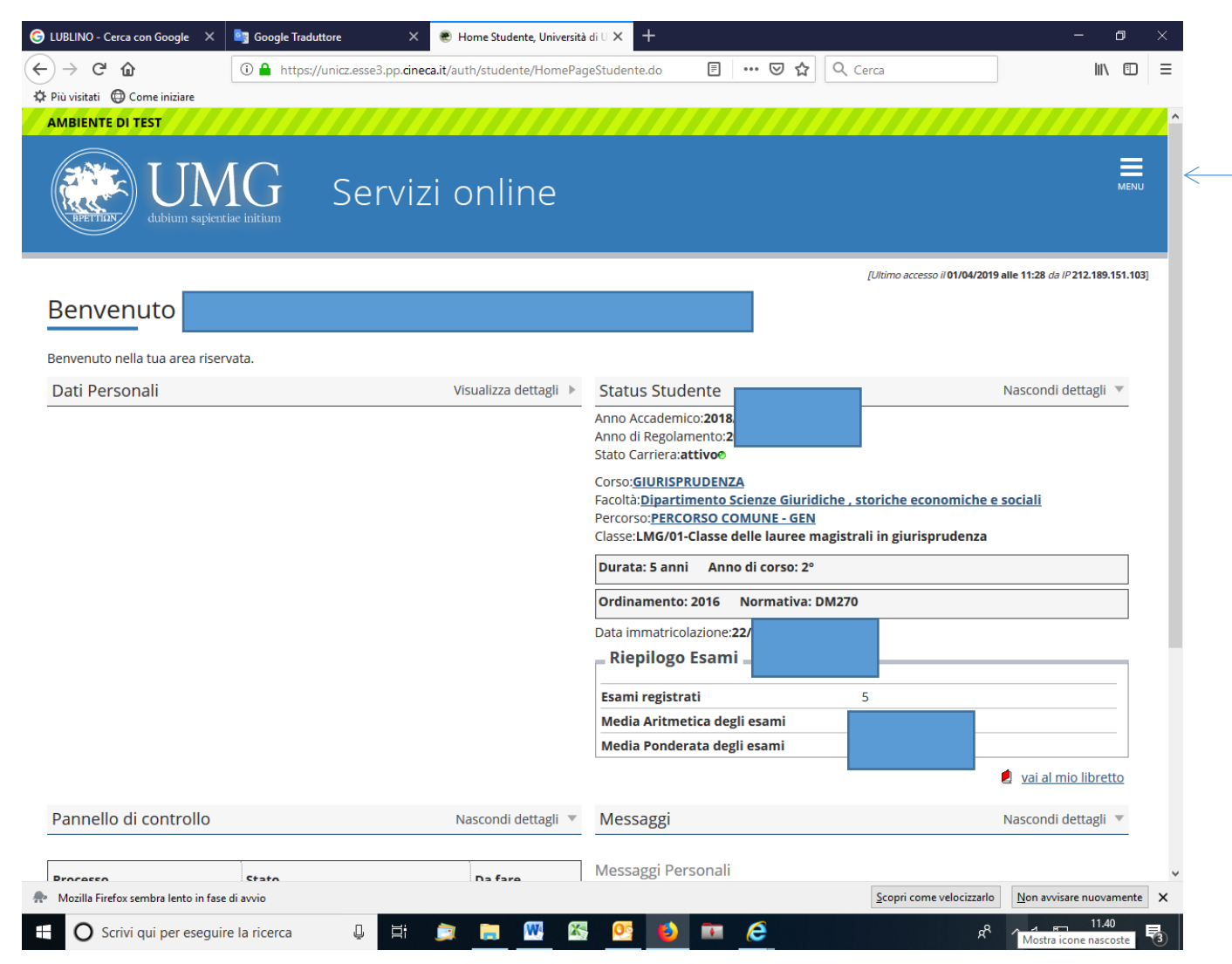

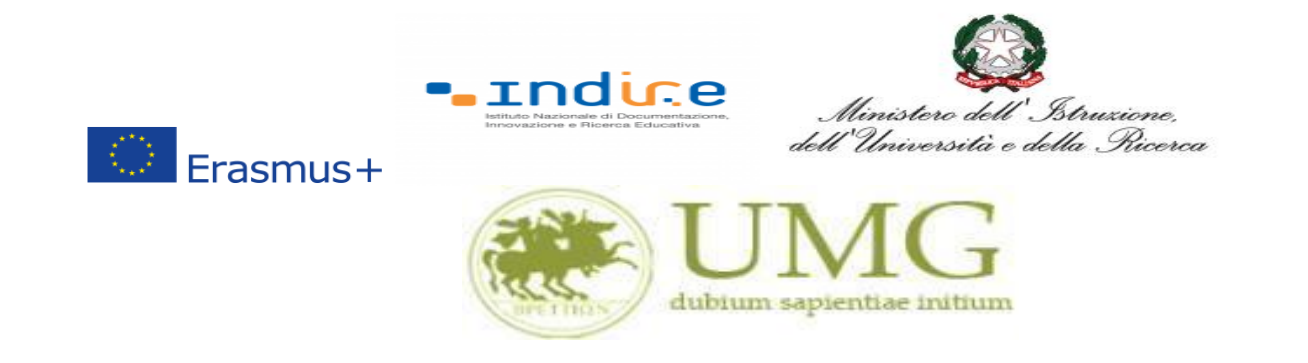

3) Selezionare la seconda voce "Mobilità internazionale"

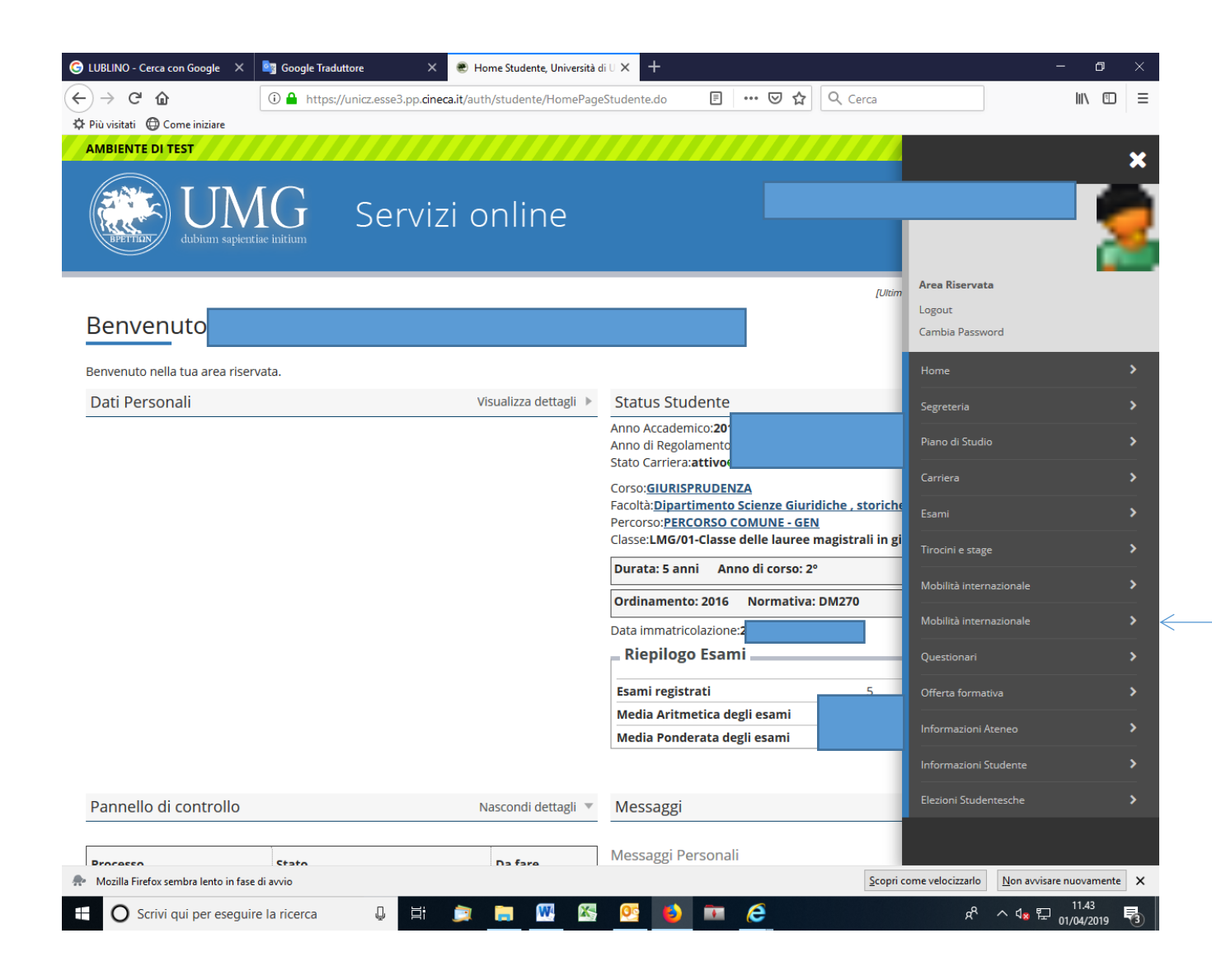

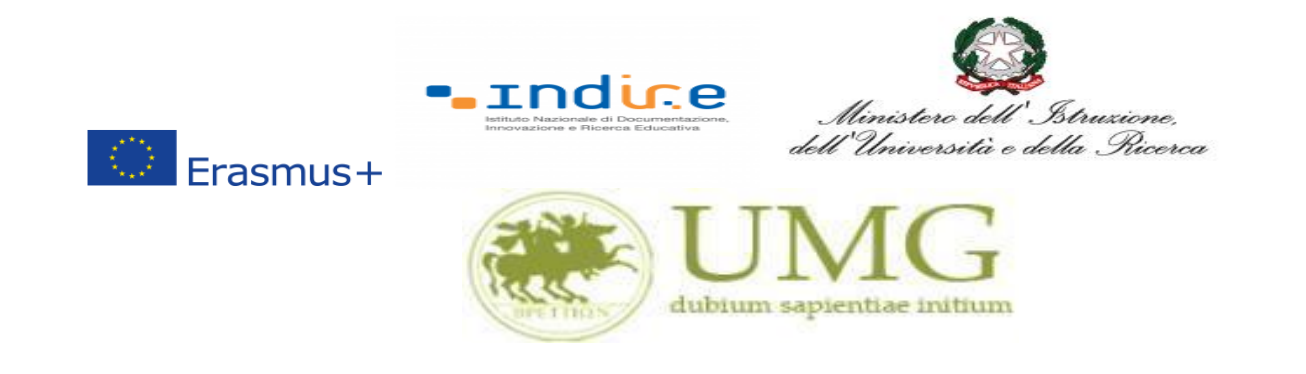

4) Selezionare la voce "Bandi mobilità internazionale Studenti UMG"

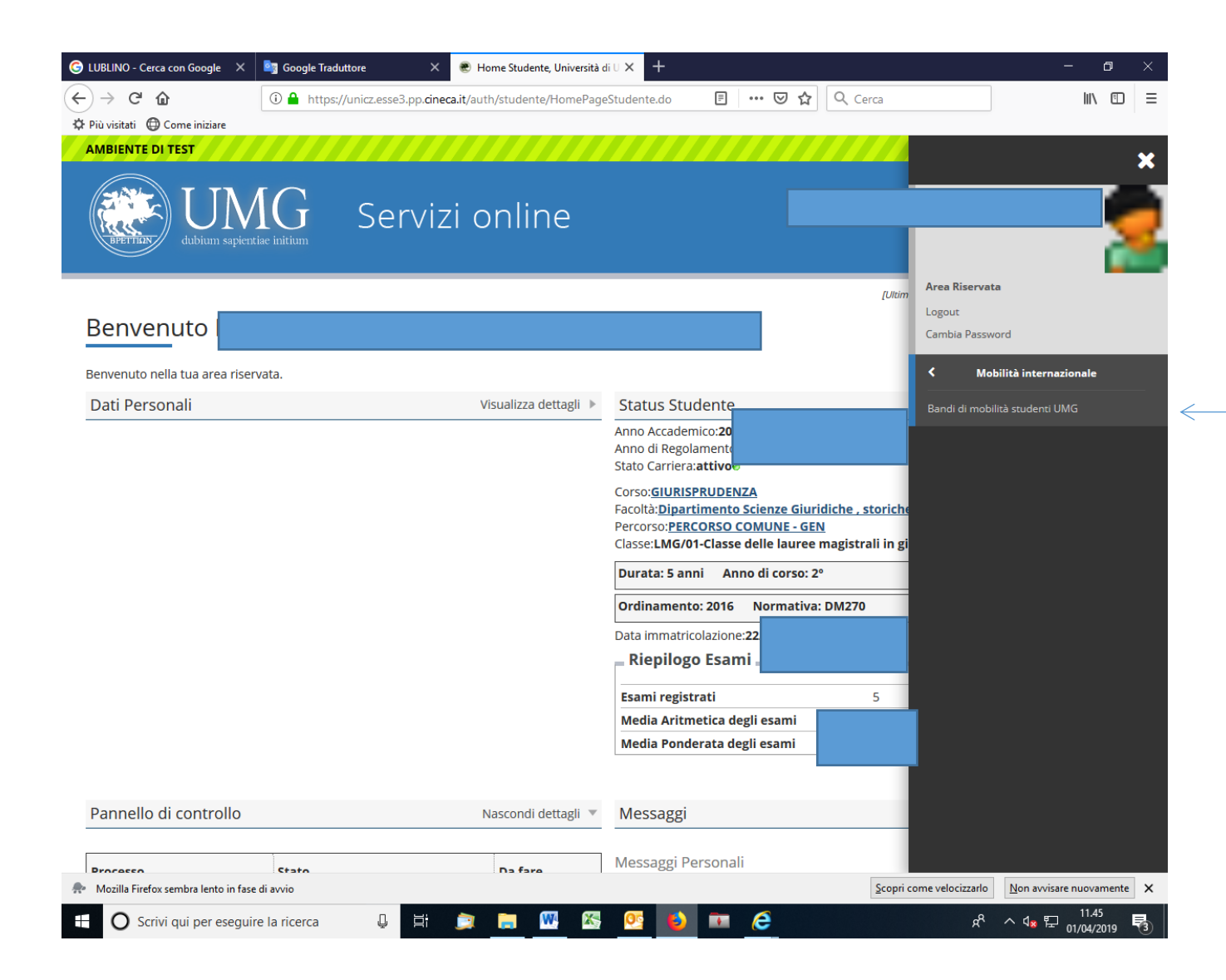

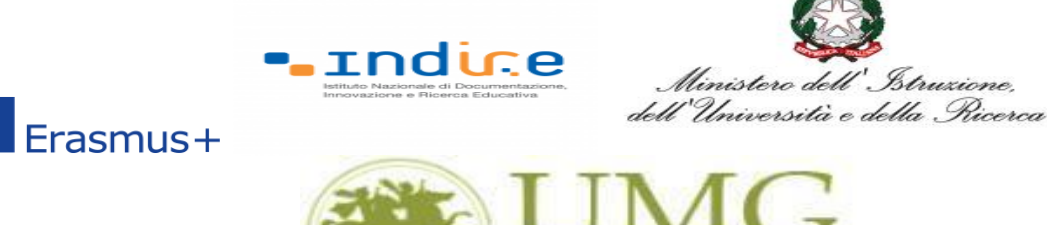

5) Per iniziare la compilazione della domanda on-line, **<u>selezionare</u>** il Bando Erasmus

Traineeship a. a. 21/22, relativo al proprio livello di studio:

✓ Bando Erasmus Traineeship studenti iscritti ai corsi di laurea di I e II livello (corsi di laurea, laurea magistrale e laurea magistrale a ciclo unico);

dubium sapientiae initium

- ✓ Bando Erasmus Traineeship studenti laureandi iscritti nell'a.a. 2020/2021, all'ultimo anno dei corsi di laurea di I e II livello (corsi di laurea, laurea magistrale e laurea magistrale a ciclo unico);
- ✓ Bando Erasmus Traineeship Dottorandi;
- ✓ Bando Erasmus Traineeship Specializzandi dell'Area Medica e Farmacologica;
- ✓ Bando Erasmus Traineeship Specializzandi dell'Area Giuridica.

| 🖷 \land 🗄 🗖 Zimbra: In arr                                            | ivo (4637 🗖 Zimbra        | O Citrix Re                            | ceiver                   | ESSE3_UNICZ_TEST         | Elenco bandi,            | Univ × +           | $\sim$           | -                    | 0                | ×     |
|-----------------------------------------------------------------------|---------------------------|----------------------------------------|--------------------------|--------------------------|--------------------------|--------------------|------------------|----------------------|------------------|-------|
| $\leftrightarrow$ $\rightarrow$ $\circlearrowright$ $\Leftrightarrow$ | A https://unicz           | esse3.pp.cineca.it/auth/studen         | te/dirittoAlloStudic     | /MobilitaFromMenu.d      | lo;jsessionid=13DBFA9    | E0B24D 🛄 🍸         | * 7              | <u>h</u>             | 6                | >     |
| Home                                                                  |                           |                                        |                          |                          |                          |                    |                  |                      |                  | ·     |
|                                                                       | HOUE                      |                                        |                          |                          |                          |                    |                  |                      |                  |       |
| Studente                                                              |                           |                                        |                          |                          |                          |                    |                  |                      |                  |       |
| -                                                                     | LELINCO BANDI DI M        |                                        |                          |                          |                          |                    |                  |                      |                  |       |
|                                                                       | Ambito mobilità:          |                                        | EXCHANGE PR              | OGRAMS V                 |                          |                    |                  |                      |                  |       |
| <b>.</b>                                                              |                           |                                        |                          | Ricerca                  |                          |                    |                  |                      |                  |       |
| Area Riservata                                                        | Programma Erasmus Outgo   | ing                                    |                          |                          |                          | 1                  | -                |                      |                  |       |
| Logout                                                                | A.A. Num. bando           | Titolo                                 |                          |                          |                          | Bando Traineeship  | Stato bando      | Stato iscr.          | Azioni           | -     |
| Cambia Password                                                       |                           | Bando Erasmus Traineeship Studenti iso | riti 8-19 I e II liveli  | 0                        |                          | ~                  | 6                |                      | Q                | E C   |
| Altre Carriere                                                        |                           | Bando Erasmus Traineeship Studenti lau | reandi iscritti a.a. 1   | all'ultimo anno          |                          | ~                  | 6                | 6                    | €,               |       |
| Home                                                                  |                           | Bando Erasmus Traineeship Specializzar | idi Area Giuridica       |                          |                          | *                  | 6                |                      | Đ,               | EXT.  |
| Piano di Studio                                                       |                           | Bando Erasmus Traineeship Specializzar | idi Area Medica e Farmac | ologica                  |                          | ~                  | 6                |                      | Q                | Ever. |
| Carriera                                                              |                           | Bando Erasmus Traineeship Dottorandi   |                          |                          |                          | ~                  | 6                |                      | Ø                | Eve   |
| Esami                                                                 |                           |                                        |                          |                          |                          | •                  | _                |                      | 4                | •     |
| Tirocini e stage                                                      | Legenda:                  |                                        |                          |                          |                          |                    |                  |                      |                  |       |
| HomePage Stage                                                        | www. = Link esterno       |                                        |                          |                          |                          |                    |                  |                      |                  |       |
| Aziende                                                               |                           |                                        |                          |                          |                          |                    |                  |                      |                  |       |
| Opportunità                                                           | 🥌 = Iscritto al bando     |                                        |                          |                          |                          |                    |                  |                      |                  |       |
| Le mie opportunita<br>Le mie candidature                              | Iscrizione non complet    | ata                                    |                          |                          |                          |                    |                  |                      |                  |       |
| Le mie ricerche salvate                                               | 6 = Iscrizioni aperte     |                                        |                          |                          |                          |                    |                  |                      |                  |       |
| Gestione tirocini                                                     | Iscrizioni chiuse         |                                        |                          |                          |                          |                    |                  |                      |                  |       |
| Proposta di stage                                                     |                           |                                        |                          |                          |                          |                    |                  |                      |                  |       |
| Mobilità internazionale                                               |                           |                                        |                          |                          |                          |                    |                  |                      |                  |       |
| Questo sito utilizza un cooki<br>l' <u>informativa estesa</u> .       | ie tecnico per consentire | la corretta navigazione. Confen        | mando accetti il suo     | utilizzo. Se vuoi sapern | ne di più e leggere come | disabilitarne l'us | o, consulta      |                      | 0                | к     |
|                                                                       |                           |                                        |                          |                          |                          |                    |                  |                      |                  | ,     |
| 🗄 🛛 Scrivi qui per                                                    | eseguire la ricerca       | ų H 🦲                                  | <b>6</b>                 | 🔒 🤤 🕅                    | V                        |                    | х <sup>8</sup> ^ | ⊄ <mark>⊗</mark> 25/ | 12.47<br>10/2018 | 3 3   |

N.B.: Nell'esempio riportato lo studente è iscritto al corso di Laurea Magistrale in Giurisprudenza. Per presentare la domanda on line lo studente deve cliccare la lente di ingradimento in corrispondenza della dicitura "Bando Erasmus Traineeship Studenti iscritti I e II livello".

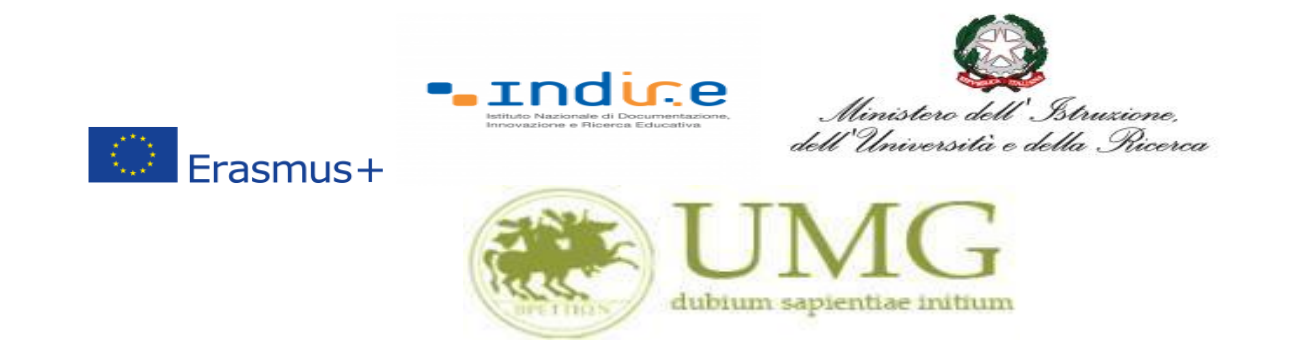

## 6) **<u>Cliccare</u>** su "Iscrizione al Bando"

| 🖻 🕫 🗖 Accesso al clien                                        | t' 📄 Zimbra: Risultati ( 📋 Accesso                                                  | G Citrix Receiver                           | 3_UNICZ_TE: 🗖 D      | ettaglio bar $	imes+$ | $\sim$ | -                        | ٥             | $\times$ |
|---------------------------------------------------------------|-------------------------------------------------------------------------------------|---------------------------------------------|----------------------|-----------------------|--------|--------------------------|---------------|----------|
| $\leftrightarrow$ ) $\circlearrowright$                       | unicz.esse3.pp. <b>cineca.it</b> /auth/stude                                        | nte/dirittoAlloStudio/DettaglioMobilita.do; | jsessionid=8BE72F404 | 19E29F85FCE 🛄 🕇       | . ۲    | £≣ <i>l</i> ~            | Ŕ             |          |
| Ambiente di test                                              |                                                                                     |                                             |                      |                       |        |                          |               |          |
| dubium sapientiae initiu                                      | J<br>J                                                                              |                                             |                      |                       | Ess    | e3 Servi                 | zi onli       | ine      |
| Studente                                                      | НОМЕ                                                                                |                                             |                      |                       |        |                          |               |          |
|                                                               | DETTAGLIO BANDO                                                                     |                                             |                      |                       |        |                          | Indietro      |          |
|                                                               | Dati del bando                                                                      |                                             |                      |                       |        |                          |               |          |
| Area Riservata<br>Logout<br>Cambia Password<br>Altre Carriere | Tipologia del Bando: T<br>Compilazione d<br>domande:<br>Conferma d<br>assegnazione: |                                             |                      |                       |        |                          |               |          |
| Home                                                          | R+ Iscrizione al bando                                                              |                                             |                      |                       |        |                          |               |          |
| Segreteria                                                    | Sedi di destinazione                                                                |                                             |                      |                       |        |                          |               |          |
| Piano di Studio                                               | Sede di destinazione                                                                |                                             | Cod. Erasmus         | Referente Int.        | Posti  | Durata (mesi             | )             |          |
| Carriera                                                      | AUSTRIA                                                                             | AUSTRIA                                     |                      |                       | 100    |                          |               |          |
| Laurea                                                        | BELGIO                                                                              | BELGIO                                      |                      |                       | 100    |                          |               |          |
| Tirocini e stage                                              | BULGARIA                                                                            | BULGARIA                                    |                      |                       | 100    |                          |               |          |
| HomePage Stage                                                | CIPRO                                                                               | CIPRO                                       |                      |                       | 100    |                          |               |          |
| Aziende                                                       | CROAZIA                                                                             | CROAZIA                                     |                      |                       | 100    |                          |               |          |
| Opportunità                                                   | DANIMARCA                                                                           | DANIMARCA                                   |                      |                       | 100    |                          |               |          |
| Le mie opportunità                                            | ESTONIA                                                                             | ESTONIA                                     |                      |                       | 100    | 4                        |               |          |
| G Scrivi qui per es                                           | seguire la ricerca 🛛 🕛 (🗍)                                                          | 🔒 📄 😂 🧕                                     | W                    |                       | /      | \ ⊈ <mark>⊗</mark> 15/11 | .45<br>1/2017 |          |

N. B. <u>Il numero dei posti indicato in corrispondenza ai Paesi di destinazione è un dato fittizio</u> (l'inserimento di tale dato è dovuto esclusivamente dall'impostazione del sistema esse3).

Il numero reale dei posti di mobilità per fini di tirocinio è indicato all'art.1 del Bando di selezione, distinto per le tipologie di cui al precedente punto 4 della presente guida.

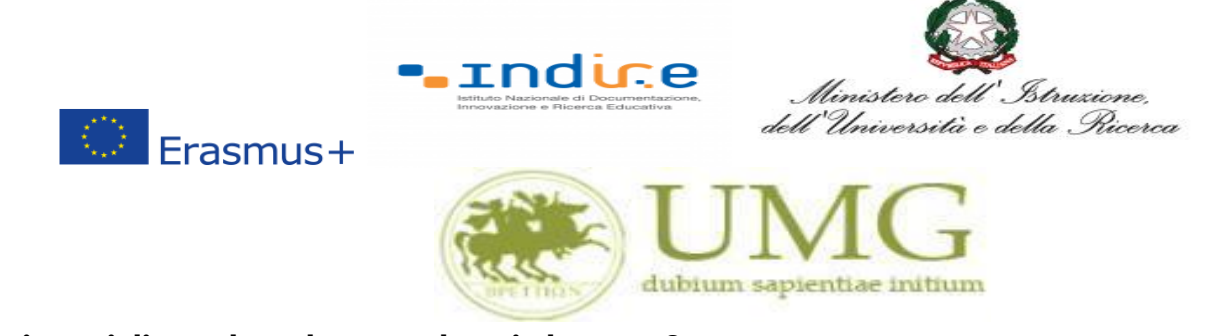

Se sei specializzando o dottorando vai al punto 8.

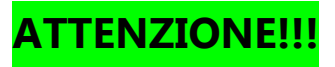

7) Gli studenti di I e II livello devono <u>verificare</u> nel libretto gli esami registrati ed <u>autocertificare</u> <u>solamente</u> <u>gli esami non ancora registrati sul sistema Esse3</u> <u>cliccando</u> su " Verifica nel libretto gli esami registrati e autocertifica solamente gli esami non ancora registrati sul sistema Esse3."

# È INDISPENSABILE AUTOCERTIFICARE GLI ESAMI NON ANCORA REGISTRATI SUL SISTEMA ESSE3!!!

SEGUI CORRETTAMENTE LA PROCEDURA E NON DIMENTICARTI DI AUTOCERTIFICARE GLI ESAMI NON ANCORA REGISTRATI SUL SISTEMA ESSE3!!!

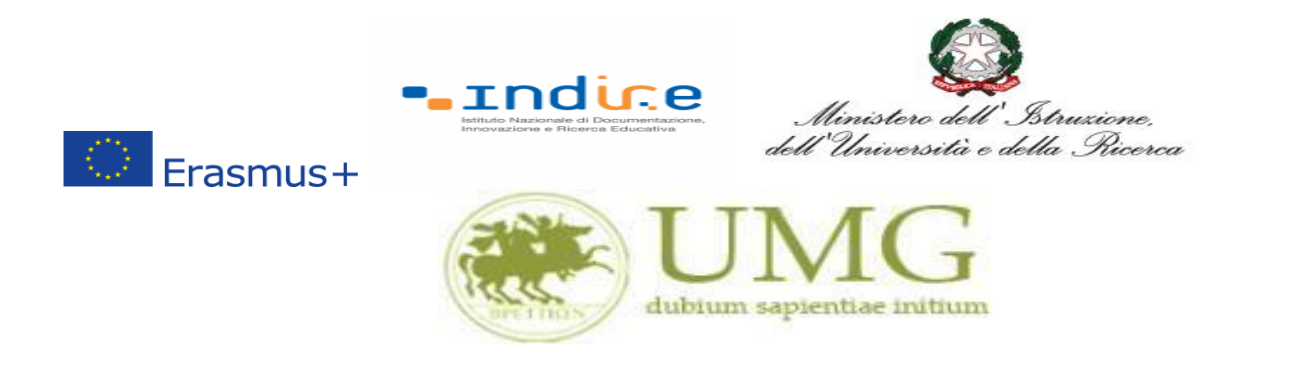

| LUBLINO - Cerca con Google                                                                                                    | 🗙 🔄 Google Traduttore 🛛 🗶 🕏 Iscrizione alla mobilità interna: 🗙 🕂                                                                                                    |                            | ٥         |
|----------------------------------------------------------------------------------------------------|----------------------------------------------------------------------------------------------------|----------------------------|-----------|
| )→ C û                                                                                                    | 🛈 🔒 https://unicz.esse3.pp. <b>cineca.it</b> /auth/studente/dirittoAlloStudio/MaskIscrizione 🛛 🐨 😾 🔍 Cerca                                                                                                    |                            |           |
| Più visitati 🛛 🕀 Come iniziar                                                                                                    | e                                                                                                    |                            |           |
| AMBIENTE DI TEST                                                                                                    |                                                                                                    |                            |           |
|                                                                                                    |                                                                                                    |                            | =         |
|                                                                                                    | MG Servizi online                                                                                                    |                            | MENL      |
| BPETTION dubium                                                                                                    |                                                                                                    |                            |           |
|                                                                                                    |                                                                                                    |                            |           |
|                                                                                                    | [Ultimo accesso il <b>01/04/2019</b>                                                                                                    | alle 11:58 da IP 212.189   | 0.151.103 |
| Charles Charles                                                                                                    | ti Din, di Ciunia mudanza, Fasa anzia a Casiala sia                                                                                                    |                            |           |
| Erasmus Studen                                                                                                    | ti Dip. di Giurisprudenza, Economia e Sociologia                                                                                                    |                            |           |
| E' stata richiesta l'iscrizio                                                                                                    | one al bando di mobilità, internazionale <b>Frasmus Studenti Dip. di Giurisprudenza, Economia e Sociologia</b>                                                                                                    |                            |           |
|                                                                                                    |                                                                                                    |                            |           |
| Per procedere con l'iscri.<br>Per uscire dalla procedu                                                                                                    | zione premere ISCRIVI<br>ra premere ANNULLA                                                                                                    |                            |           |
| Per procedere con l'iscri.<br>Per uscire dalla procedu                                                                                                    | zione premere ISCRIVI<br>ra premere ANNULLA                                                                                                    |                            |           |
| Per procedere con l'iscri<br>Per uscire dalla procedu<br>Esami registrati                                                                                                    | zione premere ISCRIVI<br>ra premere ANNULLA                                                                                                    |                            |           |
| Per procedere con l'iscri<br>Per uscire dalla procedu<br>Esami registrati<br>Verifica nel libretto e                                                                                                    | zione premere ISCRIVI<br>ra premere ANNULLA                                                                                                    |                            |           |
| Per procedere con l'iscri<br>Per uscire dalla procedu<br>Esami registrati<br>Verifica nel libretto g<br>Forna in questa pagina p                                                                                                    | zione premere ISCRIVI<br>ra premere ANNULLA<br>di esami registrati e autocertifica solamente gli esami non ancora registrati sul sistema Esse3.<br>per effettuare l'iscrizione ed eventualmente indica brevemente la motivazione per la scelta di svolgere un periodo di mobilità all'estero in i                                                                                                    | Dichiarazioni aggiu        | untive.   |
| Per procedere con l'iscri<br>Per uscire dalla procedu<br>Esami registrati<br>Verifica nel libretto g<br>Forna in questa pagina p                                                                                                    | zione premere ISCRIVI<br>ra premere ANNULLA<br>(il esami registrati e autocertifica solamente gli esami non ancora registrati sul sistema Esse3)<br>per effettuare l'iscrizione ed eventualmente indica brevemente la motivazione per la scelta di svolgere un periodo di mobilità all'estero in l                                                                                                    | Dichiarazioni aggiu        | untive.   |
| Per procedere con l'iscri<br>Per uscire dalla procedu<br>Esami registrati<br>Verifica nel libretto g<br>Forna in questa pagina g<br>Requisiti                                                                                                 | zione premere ISCRIVI<br>ra premere ANNULLA<br>(i esami registrati e autocertifica solamente gli esami non ancora registrati sul sistema Esse3.<br>per effettuare l'iscrizione ed eventualmente indica brevemente la motivazione per la scelta di svolgere un periodo di mobilità all'estero in l                                                                                                    | Dichiarazioni aggit        | untive.   |
| Per procedere con l'iscri<br>Per uscire dalla procedu<br>Esami registrati<br>Verifica nel libretto g<br>Forna in questa pagina g<br>Requisiti<br>ATTENZIONE: per proseg                                                                       | zione premere ISCRIVI<br>ra premere ANNULLA<br>(i esami registrati e autocertifica solamente gli esami non ancora registrati sul sistema Esse3)<br>per effettuare l'iscrizione ed eventualmente indica brevemente la motivazione per la scelta di svolgere un periodo di mobilità all'estero in l<br>guire è necessario dichiarare di essere in possesso dei requisiti indicati come "obbligatori".                                                                                                    | Dichiarazioni aggiu        | untive.   |
| Per procedere con l'iscri<br>Per uscire dalla procedu<br>Esami registrati<br>Verifica nel libretto g<br>Forna in questa pagina p<br>Requisiti<br>ATTENZIONE: per proseg<br>Seleziona i                                                        | zione premere ISCRIVI<br>ra premere ANNULLA<br>di esami registrati e autocertifica solamente gli esami non ancora registrati sul sistema Esse3.<br>Der effettuare l'iscrizione ed eventualmente indica brevemente la motivazione per la scelta di svolgere un periodo di mobilità all'estero in l<br>guire è necessario dichiarare di essere in possesso dei requisiti indicati come "obbligatori".<br>e dichiarazioni che corrispondono alla tua situazione                                                                                                    | Dichiarazioni aggiu        | untive.   |
| Per procedere con l'iscri<br>Per uscire dalla procedu<br>Esami registrati<br>Verifica nel libretto g<br>Forna in questa pagina g<br>Requisiti<br>ATTENZIONE: per proseg<br>Seleziona li<br>Ho già effet                                       | zione premere ISCRIVI<br>ra premere ISCRIVI<br>ra premere ANNULLA<br>di esami registrati e autocertifica solamente gli esami non ancora registrati sul sistema Esse3.<br>Der effettuare l'iscrizione ed eventualmente indica brevemente la motivazione per la scelta di svolgere un periodo di mobilità all'estero in l<br>guire è necessario dichiarare di essere in possesso dei requisiti indicati come "obbligatori".<br>e dichiarazioni che corrispondono alla tua situazione<br>tuato un periodo di mobilità Erasmus per il seguente numero di mesi:                                                                                                    | Dichiarazioni aggit        | untive    |
| Per procedere con l'iscri<br>Per uscire dalla procedu<br>Esami registrati<br>Verifica nel libretto g<br>forna in questa pagina p<br>Requisiti<br>ATTENZIONE: per proseg<br>Seleziona lu<br>Ho già effet<br>Non ho mai                         | zione premere ISCRIVI<br>ra premere ISCRIVI<br>ra premere ANNULLA<br>Il esami registrati e autocertifica solamente gli esami non ancora registrati sul sistema Esse3.<br>per effettuare l'iscrizione ed eventualmente indica brevemente la motivazione per la scelta di svolgere un periodo di mobilità all'estero in i<br>guire è necessario dichiarare di essere in possesso dei requisiti indicati come "obbligatori".<br>e dichiarazioni che corrispondono alla tua situazione<br>tuato un periodo di mobilità Erasmus per il seguente numero di mesi:<br>e effettuato un periodo di mobilità Erasmus                                                                                                    | Dichiarazioni aggiu        | untive    |
| Per procedere con l'iscri Per uscire dalla procedu Esami registrati  Verifica nel libretto p Torna in questa pagina p Requisiti ATTENZIONE: per proseg Belziona l Ho già effet Non ho mai Ho necessit                                         | zione premere ISCRIVI<br>ra premere ISCRIVI<br>ra premere ANNULLA<br>Il esami registrati e autocertifica solamente gli esami non ancora registrati sul sistema Esse3.<br>per effettuare l'iscrizione ed eventualmente indica brevemente la motivazione per la scelta di svolgere un periodo di mobilità all'estero in i<br>guire è necessario dichiarare di essere in possesso dei requisiti indicati come "obbligatori".<br>e dichiarazioni che corrispondono alla tua situazione<br>tuato un periodo di mobilità Erasmus per il seguente numero di mesi:<br>effettuato un periodo di mobilità Erasmus<br>à di assistenza speciale in relazione al mio handicap                                                                                                    | Dichiarazioni aggiu        | untive    |
| Per procedere con l'iscri Per uscire dalla procedu Esami registrati  Verifica nel libretto g Torna in questa pagina p Requisiti ATTENZIONE: per proseg BELEZIONA I Ho già effet Ho già effet Ho necessit                                      | zione premere ISCRIVI<br>ra premere ISCRIVI<br>ra premere ANNULLA<br>Il esami registrati e autocertifica solamente gli esami non ancora registrati sul sistema Esse3.<br>Der effettuare l'iscrizione ed eventualmente indica brevemente la motivazione per la scelta di svolgere un periodo di mobilità all'estero in i<br>guire è necessario dichiarare di essere in possesso dei requisiti indicati come "obbligatori".<br>e dichiarazioni che corrispondono alla tua situazione<br>tuato un periodo di mobilità Erasmus per il seguente numero di mesi:<br>effettuato un periodo di mobilità Erasmus<br>à di assistenza speciale in relazione al mio handicap                                                                                                    | Dichiarazioni aggiu        | untive    |
| Per procedere con l'iscri Per uscire dalla procedu Esami registrati Verifica nel libretto g Forna in questa pagina g Requisiti ATTENZIONE: per proseg Batterna II Ho già effet Ho già effet Ho già effet Ho necessit Mi impegno corso di lau  | zione premere ISCRIVI<br>ra premere ISCRIVI<br>ra premere ANNULLA<br>(Il esami registrati e autocertifica solamente gli esami non ancora registrati sul sistema Esse3)<br>ber effettuare l'iscrizione ed eventualmente indica brevemente la motivazione per la scelta di svolgere un periodo di mobilità all'estero in<br>guire è necessario dichiarare di essere in possesso dei requisiti indicati come "obbligatori".<br>e dichiarazioni che corrispondono alla tua situazione<br>tuato un periodo di mobilità Erasmus per il seguente numero di mesi:<br>e effettuato un periodo di mobilità Erasmus<br>à di assistenza speciale in relazione al mio handicap<br>e ad iscrivermi nel prossimo a.a. ad un corso magistrale presso UMG entro il 31/12 dell'anno in corso (obbligatorio solo se iscritto III anno<br>rea) | Dichiarazioni aggit        | untive    |
| Per procedere con l'iscri Per uscire dalla procedu Esami registrati  Verifica nel libretto g Forna in questa pagina g Requisiti ATTENZIONE: per proseg Seleziona lu Ho già effet Ho già effet Ho già effet Mi impegno corso di lau Non ho nec | zione premere ISCRIVI<br>ra premere ANNULLA<br>(I esami registrati e autocertifica solamente gli esami non ancora registrati sul sistema Esse3)<br>per effettuare l'iscrizione ed eventualmente indica brevemente la motivazione per la scelta di svolgere un periodo di mobilità all'estero in l<br>guire è necessario dichiarare di essere in possesso dei requisiti indicati come "obbligatori".<br>e dichiarazioni che corrispondono alla tua situazione<br>tuato un periodo di mobilità Erasmus per il seguente numero di mesi:<br>i effettuato un periodo di mobilità Erasmus<br>à di assistenza speciale in relazione al mio handicap<br>o ad iscrivermi nel prossimo a.a. ad un corso magistrale presso UMG entro il 31/12 dell'anno in corso (obbligatorio solo se iscritto III anno<br>rea)                      | Dichiarazioni aggiu Valore | untive.   |

| Sede di destinazione                 | Pref. Cod. Eras      | nus Lingua Est.                           |
|--------------------------------------|----------------------|-------------------------------------------|
| UNIVERSIDADE DE VIGO                 | UNIVERSIDADE DE VIGO |                                           |
|                                      |                      | 3 nuove notifiche                         |
| O Scrivi qui per eseguire la ricerca | H 📄 🚍 🚾 🕾 🕵 🍑 🖬 🥭    | x <sup>8</sup> ^ 4 <mark>x</mark> 단 11.59 |

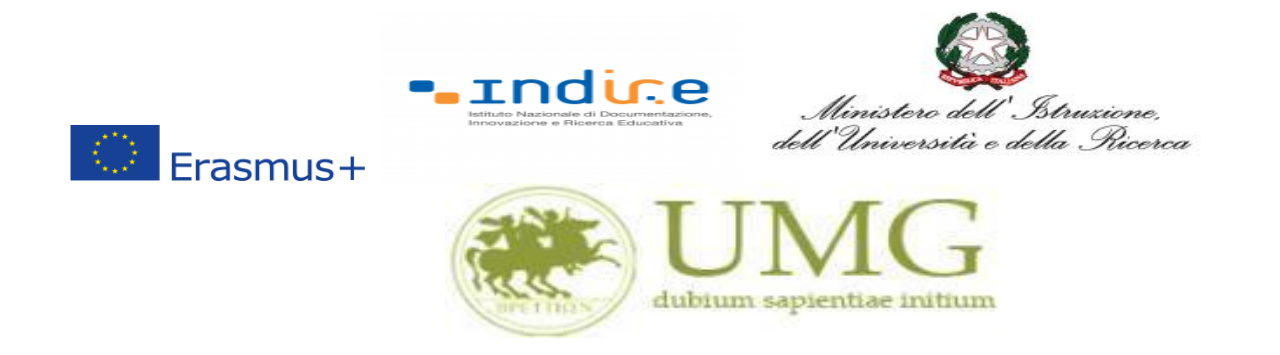

Il sistema potrebbe chiederti di inserire nuovamente le credenziali di accesso al sistema.

## Inseriscile!

| JBLINO -                                          | Cerca con Google 🛛 🗙                                                                                                    | 📴 Google Tradutt                                                                                                    | tore 🗡                                                                                                    | <ul> <li>Iscrizione alla</li> </ul>                                                                                                    | a mobilità internaz                                                                       | × +                                                                        |                                               |                       |                                  |                           | - 0               |
|---------------------------------------------------|----------------------------------------------------------------------------------------------------|----------------------------------------------------------------------------------------------------|----------------------------------------------------------------------------------------------------|----------------------------------------------------------------------------------------------------|-------------------------------------------------------------------------------------------|----------------------------------------------------------------------------|-----------------------------------------------|-----------------------|----------------------------------|---------------------------|-------------------|
| $\rightarrow \times$ ù visitati                   | Come iniziare                                                                                                    | 🛈 🔒 https://u                                                                                                    | unicz.esse3.pp. <b>cir</b>                                                                                                    | neca.it/auth/studen                                                                                                    | ite/dirittoAlloStu                                                                        | dio/MaskIscrizion                                                          | •••                                           | 🛛 🔓 🔍 Ce              | erca                             |                           | III\ E            |
| BPETT                                             | TE DI TEST                                                                                                    | IG<br>ae initium                                                                                                    | Servi                                                                                                    | zi onli                                                                                                    | ne                                                                                        |                                                                            |                                               |                       |                                  |                           | Me                |
|                                                   |                                                                                                    |                                                                                                    |                                                                                                    |                                                                                                    |                                                                                           |                                                                            |                                               |                       | [Ultimo accesso il <b>01/04/</b> | 2019 alle 11:58 da        | a IP 212.189.151. |
| asm                                               | ius Studenti Di                                                                                                    | o. di Giuris                                                                                                    | prudenza,                                                                                                    | Economía e                                                                                                    | Sociologia                                                                                | а                                                                          |                                               |                       |                                  |                           |                   |
| tata rio<br>proce<br>uscire                       | ichiesta l'iscrizione al l<br>edere con l'iscrizione p<br>e dalla procedura prei                                                                                                    | ando di mobilità<br>remere <b>ISCRIVI</b><br>nere <b>ANNULLA</b>                                                                                                    | à internazionale                                                                                                    | e Erasmus Stude                                                                                                    | nti Dip. di Giur                                                                          | isprudenza, Eco                                                            | nomia e S                                     | ociologia             |                                  |                           |                   |
|                                                   |                                                                                                    |                                                                                                    | Autenticazione rio                                                                                                    | chiesta                                                                                                    |                                                                                           |                                                                            |                                               | /                     | <b>`</b>                         |                           |                   |
|                                                   |                                                                                                    |                                                                                                    | ~                                                                                                    |                                                                                                    |                                                                                           |                                                                            |                                               |                       |                                  |                           |                   |
| ami r                                             | registrati                                                                                                    |                                                                                                    | ?                                                                                                    | https://unicz.esse3.pp                                                                                                    | o.cineca.it richiede I                                                                    | un nome utente e un                                                        | a password. II                                | sito riporta: "ESSE3" |                                  |                           |                   |
| ami r<br>Verific                                  | registrati<br>ca nel libretto gli esan                                                                                                    | ni registrati e aut                                                                                                    | Nome utente:                                                                                                    | https://unicz.esse3.pp                                                                                                    | o.cineca.it richiede (                                                                    | un nome utente e un                                                        | a password. II                                | sito riporta: "ESSE3" |                                  |                           |                   |
| ami r<br><u>Verific</u><br>rna in c               | registrati<br>ca nel libretto gli esan<br>questa pagina per effo                                                                                                    | ni registrati e aut<br>ettuare l'iscrizior                                                                                                    | Nome utente:<br>Password:                                                                                                    | https://unicz.esse3.pp                                                                                                    | o.cineca.it richiede (                                                                    | un nome utente e un                                                        | a password. II                                | sito riporta: "ESSE3" | ]<br>] nobilità all'esterc       | o in Dichiarazie          | oni aggiuntiv     |
| ami r<br><u>Verific</u><br>na in c                | registrati<br>ca nel libretto gli esan<br>questa pagina per effo<br>iti                                                                                                    | ni registrati e aut<br>ettuare l'iscrizior                                                                                                    | Nome utente:<br>Password:                                                                                                    | https://unicz.esse3.pp                                                                                                    | o.cineca.it richiede o<br>OK                                                              | un nome utente e un<br>Annulla                                             | a password. II                                | sito riporta: "ESSE3" | ]<br>nobilità all'esterc         | o in Dichiarazi           | oni aggiuntiv     |
| ami r<br>Verifio<br>ma in c<br>equisi<br>TENZIC   | registrati<br>ca nel libretto gli esan<br>questa pagina per effi<br>iti<br>DNE: per proseguire è                                                                                                    | <u>ii registrati e au</u><br>tttuare l'iscrizior<br>necessario dichi                                                                                                    | Nome utente: [<br>Password: [<br>iarare di essere                                                                                                    | https://unicz.esse3.pp                                                                                                    | o.cineca.it richiede i<br>OK<br>equisiti indicati                                         | un nome utente e un<br>Annulla<br>come "obbligato                          | a password. II                                | sito riporta: "ESSE3" | ]<br>nobilità all'esterc         | o in Dichiarazie          | oni aggiuntiv     |
| ami r<br>Verifio<br>na in c<br>quisi<br>TENZIC    | registrati<br>ca nel libretto gli esan<br>questa pagina per effi<br>iti<br>DNE: per proseguire è<br>Seleziona le dichi                                                                                                    | ii registrati e au<br>ettuare l'iscrizior<br>necessario dichi<br>arazioni che co                                                                                                    | Nome utente: [<br>Password: [<br>iarare di essere                                                                                                    | https://unicz.esse3.pp<br>                                                                                                    | o.cineca.it richiede o<br>OK<br>equisiti indicati<br>e                                    | un nome utente e un<br>Annulla<br>come "obbligato                          | a password. II                                | sito riporta: "ESSE3" | nobilità all'esterc              | o in Dichiarazi<br>Valore | oni aggiuntiv     |
| ami r<br>Verifio<br>na in c<br>quisi<br>rENZIC    | registrati<br>ca nel libretto gli esan<br>questa pagina per effe<br>iti<br>DNE: per proseguire è<br>Seleziona le dichi<br>Ho già effettuato o                                                                                                    | il registrati e au<br>tttuare l'iscrizior<br>necessario dichi<br><b>arazioni che co</b><br>in periodo di mo                                                                                                    | Nome utente: [<br>Password: [<br>iarare di essere<br><b>rrispondono a</b> l<br>obilità Erasmus ]                                                                       | https://unicz.esse3.pp                                                                                                    | OK<br>OK<br>equisiti indicati<br>e<br>umero di mesi:                                      | un nome utente e un<br>Annulla<br>come "obbligato                          | a password. II                                | sito riporta: "ESSE3" | nobilità all'esterc              | b in Dichiarazio          | oni aggiuntiv     |
| ami r<br>Verifio<br>na in c<br>quisi<br>rENZIC    | registrati<br>ca nel libretto gli esan<br>questa pagina per effo<br>iti<br>DNE: per proseguire è<br>Seleziona le dichi<br>Ho già effettuato o<br>Non ho mai effettu                                                                                                    | ii registrati e au<br>ittuare l'iscrizior<br>necessario dichi<br><b>arazioni che co</b><br>in periodo di mo<br>iato un periodo                                                                                                    | Nome utente:<br>Password:<br>iarare di essere<br>rrispondono al<br>obilità Erasmus<br>di mobilità Eras                                                                 | https://unicz.esse3.pp<br>                                                                                                    | o.cineca.it richiede r<br>OK<br>equisiti indicati<br>e<br>mrero di mesi:                  | un nome utente e un<br>Annulla<br>come "obbligato                          | a password. II                                | sito riporta: "ESSE3" | nobilità all'esterc              | D in Dichiarazio          | oni aggiuntiv     |
| ami r<br>Verifio<br>rna in o<br>equisi<br>renzio  | registrati<br>ca nel libretto gli esan<br>questa pagina per effe<br>iti<br>DNE: per proseguire è<br>Seleziona le dichi<br>Ho già effettuato u<br>Non ho mai effettu<br>Ho necessità di as                                                                                                   | ai registrati e au<br>attuare l'iscrizion<br>necessario dichi<br><b>arazioni che co</b><br>in periodo di mo<br>iato un periodo<br>sistenza speciale                                                                                | Nome utente:<br>Password:<br>iarare di essere<br>rrispondono al<br>obilità Erasmus<br>di mobilità Eras<br>e in relazione al                                            | https://unicz.esse3.pp                                                                                                    | ocineca.it richiede i<br>OK<br>equisiti indicati<br>e<br>Imero di mesi:                   | un nome utente e un<br>Annulla<br>come "obbligato                          | a password. II                                | sito riporta: "ESSE3" | nobilità all'esterc              | D in Dichiarazio          | oni aggiuntiv     |
| ami r<br>Verific<br>rna in c<br>equisi<br>TENZIC  | registrati<br>ca nel libretto gli esan<br>questa pagina per effo<br>iti<br>DNE: per proseguire è<br>Seleziona le dichi<br>Ho già effettuato o<br>Non ho mai effettu<br>Ho necessità di as<br>Mi impegno ad isoc<br>corso di laurea)                                                         | ii registrati e au<br>ittuare l'iscrizior<br>necessario dichi<br><b>arazioni che co</b><br>in periodo di mo<br>iato un periodo<br>sistenza speciale<br>rivermi nel pross                                                           | Nome utente:<br>Password:<br>iarare di essere<br>rrispondono al<br>obilità Erasmus<br>di mobilità Eras<br>e in relazione al<br>simo a.a. ad un                         | https://unicz.esse3.pp<br> <br> <br>  in possesso dei ro<br><b>illa tua situaziono</b><br>per il seguente nu<br>smus<br>mio handicap<br>corso magistrale | o.cineca.it richiede r<br>OK<br>equisiti indicati<br>e<br>Imero di mesi:<br>presso UMG en | un nome utente e un<br>Annulla<br>come "obbligato                          | a password. II                                | sito riporta: "ESSE3" | nobilità all'estero              | D in Dichiarazia          | oni aggiuntiv     |
| sami r<br>Verific<br>rna in c<br>equisi<br>TENZIC | registrati<br>ca nel libretto gli esan<br>questa pagina per effe<br>iti<br>DNE: per proseguire è<br>Seleziona le dichi<br>Ho già effettuato u<br>Non ho mai effettu<br>Ho necessità di as<br>Mi impegno ad iso<br>corso di laurea)<br>Non ho necessità                                      | i registrati e au<br>ittuare l'iscrizion<br>necessario dichi<br><b>arazioni che co</b><br>in periodo di mo<br>iato un periodo<br>sistenza speciale<br>rivermi nel pross<br>di assistenza spe                                       | Nome utente:<br>Password:<br>Iarare di essere<br>rrispondono al<br>obilità Erasmus<br>di mobilità Eras<br>e in relazione al<br>simo a.a. ad un<br>eciale               | https://unicz.esse3.pp<br> <br> <br> <br> <br> <br> <br> <br> <br> <br> <br> <br> <br> <br> <br> <br> <br> <br>                                          | ocineca.it richiede i<br>OK<br>equisiti indicati<br>e<br>mero di mesi:<br>presso UMG en   | un nome utente e un<br>Annulla<br>come "obbligato                          | a password. Il                                | sito riporta: "ESSE3" | nobilità all'estero              | o in Dichiarazio          | oni aggiuntiv     |
| ami r<br>Veniid<br>rna in d<br>equisi<br>TENZIC   | registrati<br>ca nel libretto gli esan<br>questa pagina per effe<br>iti<br>DNE: per proseguire è<br>Seleziona le dichi<br>Ho già effettuato u<br>Non ho mai effettu<br>Ho necessità di as<br>Mi impegno ad iso<br>corso di laurea)<br>Non ho necessità                                      | a registrati e au<br>ittuare l'iscrizior<br>necessario dichi<br><b>arazioni che co</b><br>in periodo di mo<br>iato un periodo<br>iato un periodo<br>istenza speciale<br>rivermi nel pross<br>di assistenza spec-<br>te per le dest | Nome utente:<br>Password:<br>Iarare di essere<br>rrispondono al<br>obilità Erasmus<br>di mobilità Eras<br>e in relazione al<br>simo a.a. ad un<br>eciale<br>tinazioni  | https://unicz.esse3.pp<br>                                                                                                    | ocineca.it richiede i<br>OK<br>equisiti indicati<br>e<br>umero di mesi:<br>presso UMG en  | un nome utente e un<br>Annulla<br>come "obbligato                          | a password. Il<br>ri".                        | sito riporta: "ESSE3" | nobilità all'estero              | o in Dichiarazio          | oni aggiuntiv     |
| ami r<br>Veniti<br>Requisi<br>TENZIC              | registrati<br>ca nel libretto gli esan<br>questa pagina per effe<br>iti<br>DNE: per proseguire è<br>Seleziona le dichi<br>Ho già effettuato di<br>Non ho mai effettu<br>Ho necessità di as<br>Mi impegno ad isc<br>corso di laurea)<br>Non ho necessità<br>mare le preferenzi               | i registrati e au<br>ettuare l'iscrizior<br>necessario dichi<br><b>arazioni che co</b><br>in periodo di mo<br>iato un periodo<br>sistenza speciale<br>rivermi nel pross<br>di assistenza spe<br>te per le dest                     | Nome utente:<br>Password:<br>iarare di essere<br>rrispondono al<br>obilità Erasmus<br>di mobilità Erass<br>e in relazione al<br>simo a.a. ad un<br>eciale<br>tinazioni | https://unicz.esse3.pp<br> <br> <br> <br> <br> <br> <br> <br> <br> <br> <br> <br> <br> <br> <br> <br> <br> <br>                                          | ocineca,it richiede i<br>OK<br>equisiti indicati<br>e<br>mero di mesi:<br>presso UMG en   | un nome utente e un<br>Annulla<br>corne "obbligato<br>ttro il 31/12 dell'a | a password. II                                | sito riporta: "ESSE3" | olo se iscritto III an           | o in Dichiarazie          | oni aggiuntiv     |
| ami r<br>ventid<br>equisi<br>TENZIC               | registrati<br>ca nel libretto gli esan<br>questa pagina per effo<br>iti<br>DNE: per proseguire è<br>Seleziona le dichi<br>Ho già effettuato o<br>Non ho mai effettu<br>Ho necessità di as<br>Mi impegno ad isc<br>corso di laurea)<br>Non ho necessità<br>nare le preferen:<br>destinazione | i registrati e au<br>ittuare l'iscrizior<br>necessario dichi<br><b>arazioni che co</b><br>in periodo di mo<br>iato un periodo<br>sistenza speciale<br>rivermi nel pross<br>di assistenza spe<br>te per le dest                     | Nome utente:<br>Password:<br>iarare di essere<br>rrispondono al<br>obilità Erasmus<br>di mobilità Erass<br>e in relazione al<br>simo a.a. ad un<br>eciale<br>tinazioni | https://unicz.esse3.pp<br> <br> <br>   <br>                                                                                                    | о.cineca.it richiede и<br>ОК<br>equisiti indicati<br>e<br>mrero di mesi:<br>presso UMG en | un nome utente e un<br>Annulla<br>come "obbligato<br>tro il 31/12 dell'a   | a password. Il<br>ri".<br>nno in cors<br>ref. | sito riporta: "ESSE3" | olo se iscritto III an           | o in Dichiarazio          | eni aggiuntiv     |

x<sup>R</sup> ^ 4<sub>x</sub> 단 01/04/2019 🗟

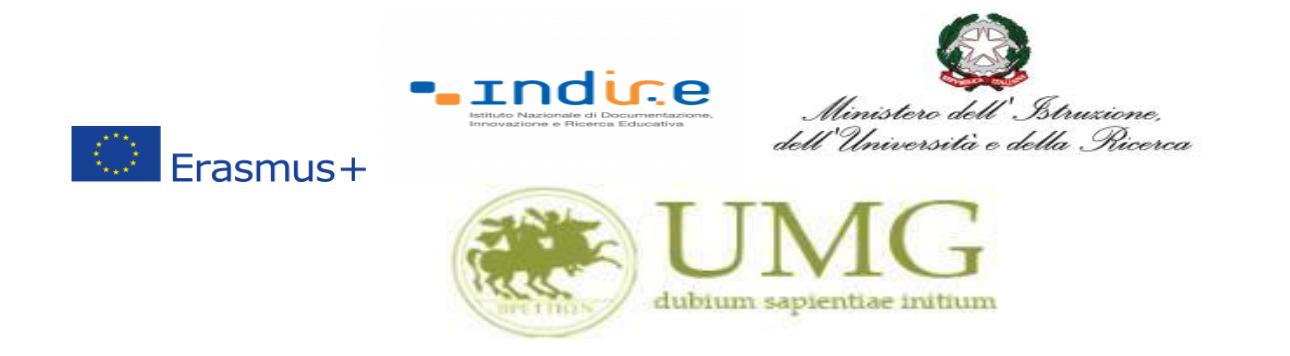

Nella sezione che si aprirà, <u>flaggare</u> la casella Autocert. SI/NO ed <u>inserire</u> la data in cui gli esami non ancora registrati sono stati sostenuti e i voti conseguiti.

| Number         Come insiste<br>seture una autocertificazione che attesti il loro effettivo superamento, la data el il voto/judizio conseguito.         Ai freq         Peso         Data<br>el voto /<br>Giudizio           na         Attività Didattiche         A Freq         Peso         Data<br>el voto /<br>Giudizio         Voto /<br>Giudizio           1         Ad00375. C. L. FONDAMENTI DEL SAPERE GIURIDICO         2017/2018         4         24/01/2018         10           1         A000375. C. L. FONDAMENTI DEL SAPERE GIURIDICO         2017/2018         8         12/02/2018         2017/2018         8         12/02/2018         2017/2018         8         12/02/2018         201           1         A000375. C. L. FONDAMENTI DEL SAPERE GIURIDICO         2017/2018         8         12/02/2018         201         2017/2018         8         12/02/2018         20           1         A000375. LICUNA INCLESE         2017/2018         1         14/02/2018         10         14/02/2018         24           1         A000375.         DIGATTICHE PER CUL È STATA COMPILATA O È POSSIBILE L'AUTOCERTIFICAZIONE         Xembro (Nome - Cognome)         1         Xembro (Nome - Cognome)         2         Membro (Nome - Cognome)         2         Membro (Nome - Cognome)         1         Antività         Sidva           1         Antività         Stata                                                                                                    | $\rightarrow$ (                                            | J 10                                                                                              |                                                           | 🛈 🖬 htt                       | .ps://unicz.       | .esse3.pp.cineca.it  | /auth/studente/                      | Carriera/AutocertEsami.                       | .do;jsessi •••       | · 🛛 î      | Q Cerca      |              |      |               | III\ 🗉             |       |
|----------------------------------------------------------------------------------------------------|------------------------------------------------------------|---------------------------------------------------------------------------------------------------|-----------------------------------------------------------|-------------------------------|--------------------|----------------------|--------------------------------------|-----------------------------------------------|----------------------|------------|--------------|--------------|------|---------------|--------------------|-------|
| nn       Attività Didattiche       AFreq.       Paso       Paso                                                                                                    | ù visital<br>Jesca<br>fettua                               | ti 💮 Come iniz<br>pagina visualiz<br>re una autoce                                                | iare<br>zzane min<br>rtificazio                           | onnazioni re<br>ine che attes | sti il loro e      | ffettivo superan     | ne de libretto c<br>nento, la data e | il voto/giudizio conse;<br>ATTIVITÀ DIDATTICH | guito.<br>E SUPERATE | e superate | : non ancora | aggiornate n |      | emannormau    | 1VU UI E331        | L.J., |
| 1       A000375 - C.I. FONDAMENTI DEL SAPERE GIURIDICO       I       2 2017/2018       4       24/01/2018       7         1       A000366 - DIRITTO COSTITUZIONALEI       I       1 9/02/2018       8       2       2017/2018       8       2       7       8       2       9       9       9       9       9       9       9       9       9       9       9       9       9       9       9       9       9       9       9       9       9       9       9       9       9       9       9       9       9       9       9       9       9       9       9       9       9       9       9       9       9       9       9       9       9       9       9       9       9       9       9       9       9       9       9       9       9       9       9       9       9       9       9       9       9       9       9       9       9       9       9       9       9       9       9       9       9       9       9       9       9       9       9       9       9       9       9       9       9       9       9       9                                                                                                    | nno<br>i<br>orso                                           | Attività Dida                                                                                     | ittiche                                                   |                               |                    |                      |                                      |                                               |                      |            |              | AA Freq.     | Peso | Data<br>Esame | Voto /<br>Giudizio |       |
| 1       A000365 - DIRITTO COSTITUZIONALE I       1       19/02/2018       21       1       19/02/2018       30         1       A000370 - FILOSOFIA DEL DIRITTO I       2       2       21/7/2018       4       1       10/02/2018       30         1       A000373 - LINGUA INGLESE       2       2017/2018       4       1       10/02/2018       24         1       A000369 - STORIA DEL DIRITO I       2       2017/2018       4       1       10/02/2018       24         1       A000369 - STORIA DEL DIRITO I       2       2017/2018       10       14/06/2018       24         1       A000369 - STORIA DEL DIRITO I       2       2       2       2       2       2       2       2       2       2       2       2       2       2       2       2       2       2       2       2       2       2       2       2       2       2       2       2       2       2       2       2       2       2       2       2       2       2       2       2       2       2       2       2       2       2       2       2       2       2       2       2       2       2       2       2                                                                                                    | 1                                                          | <u>A000375 - C.I</u>                                                                              | . FONDA                                                   | MENTI DEL ;                   | SAPERE G           | IURIDICO             |                                      |                                               |                      |            |              | 2017/2018    | 4    | 24/01/2018    | IDO                |       |
| 1       A000370 - FILOSOPIA DEL DIRITTO I       8       1/2/02/2018       8       1/2/02/2018       1/2/02/2018       1/2/02/2018       1/2/02/2018       1/2/02/2018       1/2/02/2018       1/2/02/2018       1/2/02/2018       1/2/02/2018       1/2/02/2018       1/2/02/2018       1/2/02/2018       1/2/02/2018       1/2/02/2018       1/2/02/2018       1/2/02/2018       1/2/02/2018       1/2/02/2018       1/2/02/2018       1/2/02/2018       1/2/02/2018       1/2/02/2018       1/2/02/2018       1/2/02/2018       1/2/02/2018       1/2/02/2018       1/2/02/2018       1/2/02/2018       1/2/02/2018       1/2/02/2018       1/2/02/2018       1/2/02/2018       1/2/02/2018       1/2/02/2018       1/2/02/2018       1/2/02/2018       1/2/02/2018       1/2/02/2018       1/2/02/2018       1/2/02/2018       1/2/02/2018       1/2/02/2018       1/2/02/2018       1/2/02/2018       1/2/02/2018       1/2/02/2018       1/2/02/2018       1/2/02/2018       1/2/02/2018       1/2/02/2018       1/2/02/2018       1/2/02/2018       1/2/02/2018       1/2/02/2018       1/2/02/2018       1/2/02/2018       1/2/02/2018       1/2/02/2018       1/2/02/2018       1/2/02/2018       1/2/02/2018       1/2/02/2018       1/2/02/2018       1/2/02/2018       1/2/02/2018       1/2/02/2018       1/2/02/2018       1/2/02/2018       1/2/02/2018       1/2/02/2018 <t< td=""><td>1</td><td><u>A000366 - DI</u></td><td>RITTO CC</td><td>OSTITUZION,</td><td>ALE I</td><td></td><td></td><td></td><td></td><td></td><td></td><td>2017/2018</td><td>11</td><td>19/02/2018</td><td>26</td><td></td></t<>                                                                                                    | 1                                                          | <u>A000366 - DI</u>                                                                               | RITTO CC                                                  | OSTITUZION,                   | ALE I              |                      |                                      |                                               |                      |            |              | 2017/2018    | 11   | 19/02/2018    | 26                 |       |
| 1       A000373 - LINGUA INGLESE       I       2017/2018       4       1/2017/2018       4       1/2017/2018       4       1/2017/2018       24         1       A000369 - STORIA DEL DIRITOL       I       I       I/2017/2018       10       1/2017/2018       24         Attività DIDATTICHE PER CUI È STATA COMPILATA O È POSSIBILE L'AUTOCERTIFICAZIONE         Intro Attività         1       Autocert.       Data Esame       Voto /       I       I/2017/2018       1       1/2017/2018       24         1       Autocert.       Data Esame       Voto /       I/2017/2018       1       I/2017/2018       2       2         1       Autocert.       Data Esame       Voto /       I/2017/2018       1       I/2017/2018       1       2       1       1       I/2017/2018       2       1       2       1       1       0       I/2017/2018       1       2       1       1       1       1       1       1       1       1       1       1       1       1       1       1       1       1       1       1       1       1       1       1       1       1       1       1       1       1       1       1       <                                                                                                    | 1                                                          | <u>A000370 - FIL</u>                                                                              | OSOFIA                                                    | DEL DIRITTO                   | <u>)  </u>         |                      |                                      |                                               |                      |            |              | 2017/2018    | 8    | 12/02/2018    | 30                 | -     |
| 1       A000369 - STORIA DEL DIRITO I       10       14/06/2018       24         ATTIVITÀ DIDATTICHE PER CUI È STATA COMPILATA O È POSSIBILE L'AUTOCERTIFICAZIONE         Into Attività stato Autocert. Data Esame autocert.       Data Esame autocert.       Coto / Guidzio autocert.       Image: Coto / Guidzio autocert.       Voto / Guidzio autocert.       Lode Presidente (Nome - Cognome)       1       Membro (Nome - Cognome)       1       Membro (Nome - Cognome)       1       Membro (Nome - Cognome)       2       Membro (Nome - Cognome)       2       Membro (Nome - Cognome)       Membro (Nome - Cognome)       2                                                                                                    | 1                                                          | <u>A000373 - LIN</u>                                                                              | NGUA IN                                                   | <u>GLESE</u>                  |                    |                      |                                      |                                               |                      |            |              | 2017/2018    | 4    | 12/01/2018    | IDO                | -     |
| ATTIVITÀ DIDATTICHE PER CUI È STATA COMPILATA O È POSSIBILE L'AUTOCERTIFICAZIONE ATTIVITÀ DIDATTICHE PER CUI È STATA COMPILATA O È POSSIBILE L'AUTOCERTIFICAZIONE AUtocert. Data Esame autocert. Lode Presidente (Nome - Cognome) Membro (Nome - Cognome) Membro (Nome - Cogno                                                                                                    | 1                                                          | <u>A000369 - ST</u>                                                                               | ORIA DEI                                                  |                               |                    |                      |                                      |                                               |                      |            |              | 2017/2018    | 10   | 14/06/2018    | 24                 |       |
| 1 A00030 <sup>1</sup><br>PIRITO<br>I A00036 <sup>2</sup><br>1 A00036 <sup>3</sup><br>PIRITO<br>PIRIVATO<br>I I I I I I I I I I I I I I I I I I I                                                                                                     | orso                                                       | Didattiche                                                                                        | Stato                                                     | SI/NO                         | autocer            | rt. Giud<br>auto     | lizio Lode<br>ocert.                 | Presidente (Nome                              | - Cognome)           | 1 Mem      | bro (Nome    | - Cognome)   |      | 2 Membro (N   | lome - Co          |       |
| 1 A000367   0 0   ROMANO   I   0   I   0   0   1   0   0   0   0   0   0   0   0   0   0   0   0   0   0   0   0   0   0   0   0   0   0   0   0   0   0   0   0   0   0   0   0   0   0   0   0   0   0   0   0   0   0   0   0   0   0   0   0   0   0   0   0   0   0   0   0   0   0   0   0   0   0   0   0   0   0   0   0   0   0   0   0   0   0   0   0   0   0   0   0   0   0                                                                                                    | nno<br>i<br>orso                                           | Attività<br>Didattiche                                                                            | Stato                                                     | Autocert.<br>SI/NO            | Data Es<br>autocer | ame Voto<br>rt. Giud | izio Lode<br>ocert.                  | Presidente (Nome                              | - Cognome)           | 1 Mem      | ıbro (Nome   | - Cognome)   |      | 2 Membro (N   | lome - Co          | g     |
| 1 A0036TO<br>PRIVATO<br>I PRIVATO<br>I | 1                                                          | - DIRITTO<br>ROMANO<br>I                                                                          | •                                                         |                               |                    |                      |                                      |                                               |                      |            |              |              |      |               |                    |       |
| senda:<br>= Riconosciuta frequenza<br>< Riconosciuta intera attività<br>= Convalidata frequenza<br>= Convalidata intera attività<br>= Convalidata intera attività<br>= Attività Didattica sovrannumeraria                                                                                                    | 1                                                          | A000365<br>- DIRITTO<br>PRIVATO<br>I                                                              | •                                                         |                               |                    |                      |                                      |                                               |                      |            |              |              |      |               |                    |       |
| senda:<br>= Riconosciuta frequenza<br>= Riconosciuta intera attività<br>= Convalidata frequenza<br>< Convalidata intera attività<br>: Attività Didattica sovrannumeraria                                                                                                    |                                                            | 1 11                                                                                              |                                                           |                               |                    |                      |                                      | Salva                                         |                      |            | j            |              |      |               |                    |       |
|                                                                                                    | genda<br>= = Ric<br>A = Ric<br>F = Co<br>A = Co<br>= Attiv | a:<br>conosciuta frec<br>conosciuta int<br>invalidata freq<br>onvalidata inte<br>vità Didattica s | quenza<br>era attivi<br>Juenza<br>Pra attivit<br>sovrannu | ità<br>:à<br>umeraria         |                    |                      |                                      |                                               |                      |            |              |              |      |               |                    |       |
|                                                                                                    | me                                                         |                                                                                                   |                                                           |                               |                    |                      |                                      |                                               |                      |            |              |              |      |               |                    |       |

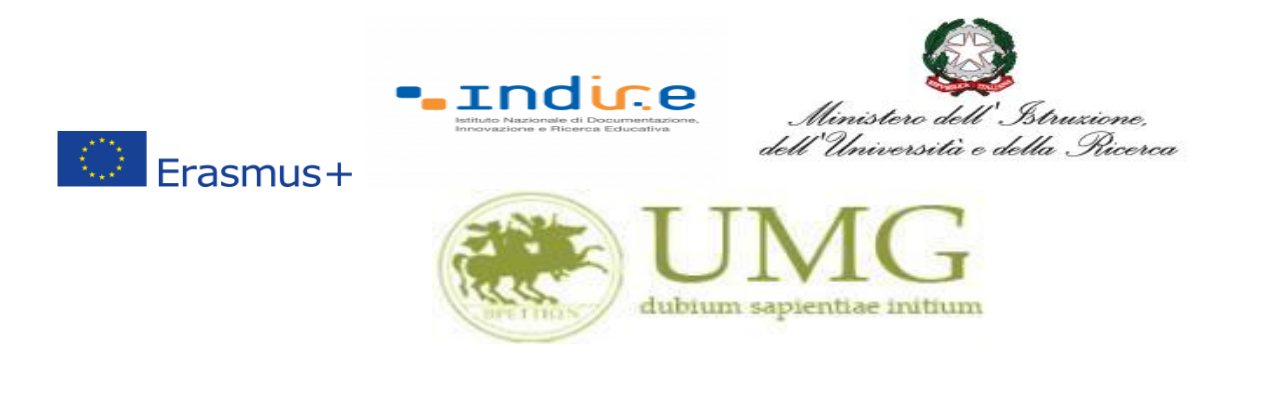

ATTENZIONE!!!

Nel caso in cui siano stati inseriti esami non ancora registrati sul sistema Esse3, cliccare "Salva"

|                                                    |                                                                                                    |                                                         |                     |                         | •                               | A    | ATTIVITÀ DIDATTICHE SUPERATE   |         |           |            |      |               |                    |     |
|----------------------------------------------------|----------------------------------------------------------------------------------------------------|---------------------------------------------------------|---------------------|-------------------------|---------------------------------|------|--------------------------------|---------|-----------|------------|------|---------------|--------------------|-----|
| Anno<br>di<br>Corso                                | Attività Dida                                                                                      | ttiche                                                  |                     |                         |                                 |      |                                |         |           | AA Freq.   | Peso | Data<br>Esame | Voto /<br>Giudizio | P   |
| 1                                                  | <u> A000375 - C.I</u>                                                                              | FONDA                                                   | MENTI DEL S         |                         | <u>0</u>                        |      |                                |         |           | 2017/2018  | 4    | 24/01/2018    | IDO                |     |
| 1                                                  | <u>A000366 - DIF</u>                                                                               |                                                         | STITUZION           | ALE I                   |                                 |      |                                |         |           | 2017/2018  | 11   | 19/02/2018    | 26                 |     |
| 1                                                  | <u>A000370 - FIL</u>                                                                               | osofia                                                  | DEL DIRITTO         | <u>)  </u>              |                                 |      |                                |         |           | 2017/2018  | 8    | 12/02/2018    | 30                 |     |
| 1                                                  | <u>A000373 - LIN</u>                                                                               | IGUA INC                                                | <u>GLESE</u>        |                         |                                 |      |                                |         |           | 2017/2018  | 4    | 12/01/2018    | IDO                |     |
| 1                                                  | <u>A000369 - ST</u>                                                                                | ORIA DEI                                                | DIRITTO I           |                         |                                 |      |                                |         |           | 2017/2018  | 10   | 14/06/2018    | 24                 | 1   |
|                                                    |                                                                                                    |                                                         |                     | ΔΤΤΙΛΙ                  |                                 |      | I È STATA COMPILATA O È POSSIR |         | RTIFICAZI | ONE        |      | :             |                    |     |
| Anno<br>di<br>Corso                                | Attività<br>Didattiche                                                                             | Stato                                                   | Autocert.<br>SI/NO  | Data Esame<br>autocert. | Voto /<br>Giudizio<br>autocert. | Lode | Presidente (Nome - Cognome)    | 1 Membr | o (Nome   | - Cognome) |      | 2 Membro (N   | ome - Co           | gno |
| 1                                                  | A000367<br>- DIRITTO<br>ROMANO<br>I                                                                | •                                                       |                     |                         |                                 |      |                                |         |           |            |      |               |                    |     |
| 1                                                  | A000365<br>- DIRITTO<br>PRIVATO<br>I                                                               | •                                                       |                     |                         |                                 |      |                                |         |           |            |      |               |                    |     |
| ogond                                              | · ·                                                                                                |                                                         | 1                   | 1                       |                                 |      | Salva                          |         |           |            |      |               |                    |     |
| /F = Ri<br>/A = Ri<br>/F = Co<br>/A = Co<br>= Atti | a.<br>conosciuta frec<br>conosciuta inte<br>onvalidata freq<br>onvalidata inte<br>vità Didattica s | quenza<br>era attivi<br>uenza<br>ra attivit<br>sovrannu | tà<br>à<br>ımeraria |                         |                                 |      | $\bigwedge$                    |         |           |            |      |               |                    |     |
|                                                    |                                                                                                    |                                                         |                     |                         |                                 |      |                                |         |           |            |      |               |                    |     |
|                                                    |                                                                                                    |                                                         |                     |                         |                                 |      |                                |         |           |            |      |               |                    |     |

<u>Tornare alla pagina precedente per proseguire l'iscrizione.</u>

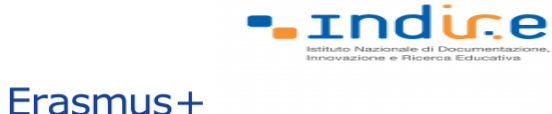

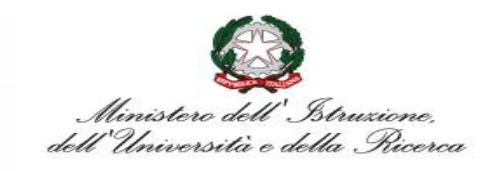

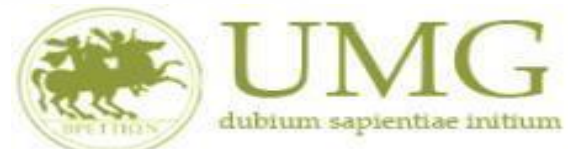

8) Prima di proseguire con l'iscrizione al Bando è obbligatorio <u>inserire</u> alcune informazioni importanti nella sezione "Requisiti ATTENZIONE: per proseguire è necessario dichiarare di essere in possesso dei requisiti indicati come "obbligatori".

#### Tutti i candidati alla selezione devono:

- flaggare, in alternativa tra loro, "Ho già effettuato un periodo di mobilità Erasmus per il seguente numero di mesi" (in tal caso inserire il relativo numero di mesi) o "Non ho mai effettuato un periodo di mobilità Erasmus";
- flaggare, sempre in alternativa tra loro, "Non ho necessità di assistenza speciale" o "Ho necessità di assistenza speciale in relazione al mio handicap".

| 🜀 LUBLINO -             | Cerca con Google 🛛 🗙                  | Google Traduttore             | 🗙 🗶 Iscrizione alla mobilità internaz 🗙                 | < +                   |                  |                                  |                       | ٥       | $\times$ |
|-------------------------|---------------------------------------|-------------------------------|---------------------------------------------------------|-----------------------|------------------|----------------------------------|-----------------------|---------|----------|
| <) → 0                  | <sup>ب</sup> ۵                        | ③ ▲ https://unicz.esse        | 3.pp. <b>cineca.it</b> /auth/studente/dirittoAlloStudio | o/MaskIscrizione      | ⊠ ☆              | Q. Cerca                         | lu'                   |         | ≡        |
| 🗘 Più visitati          | 🖨 Come iniziare                       |                               |                                                         |                       |                  |                                  |                       |         |          |
|                         |                                       |                               |                                                         |                       |                  |                                  |                       |         |          |
| E' stata ri             | chiesta l'iscrizione al l             | bando di mobilità interna     | zionale <b>E</b>                                        |                       | gia              | 1                                |                       |         |          |
| Per proce<br>Per uscire | e dalla procedura prei                | mere ANNULLA                  |                                                         |                       |                  |                                  |                       |         | ÷        |
| Esami r                 | registrati                            |                               |                                                         |                       |                  |                                  |                       |         |          |
| Verifi                  | <u>ca nel libretto gli esan</u>       | ni registrati e autocertifica | a solamente gli esami non ancora registrat              | iti sul sistema Esse3 | L                |                                  |                       |         |          |
| Torna in o              | questa pagina per effe                | ettuare l'iscrizione ed ever  | ntualmente indica brevemente la motivazi                | ione per la scelta d  | i svolgere un pe | eriodo di mobilità all'estero ir | n Dichiarazioni aggit | untive. |          |
| Requisi                 | iti                                   |                               |                                                         |                       |                  |                                  |                       | /       |          |
| ATTENZIO                | ONE: per proseguire è                 | necessario dichiarare di e    | essere in possesso dei requisiti indicati co            | ome "obbligatori".    |                  |                                  | /                     | /       |          |
|                         | Seleziona le dich                     | iarazioni che corrispond      | ono alla tua situazione                                 |                       |                  |                                  | Valore                |         |          |
|                         | Ho già effettuato i                   | un periodo di mobilità Era    | smus per il seguente numero di mesi:                    |                       |                  |                                  | K                     |         |          |
|                         | Non ho mai effett                     | uato un periodo di mobili     | tà Erasmus                                              |                       |                  |                                  |                       |         |          |
|                         | Ho necessità di as                    | sistenza speciale in relazio  | one al mio handicap                                     |                       |                  |                                  |                       |         |          |
|                         | Mi impegno ad isc<br>corso di laurea) | rivermi nel prossimo a.a.     | ad un corso magistrale presso UMG entro                 | o il 31/12 dell'anno  | in corso (obblig | atorio solo se iscritto III anno | D                     |         |          |
|                         |                                       |                               |                                                         |                       |                  |                                  |                       |         |          |

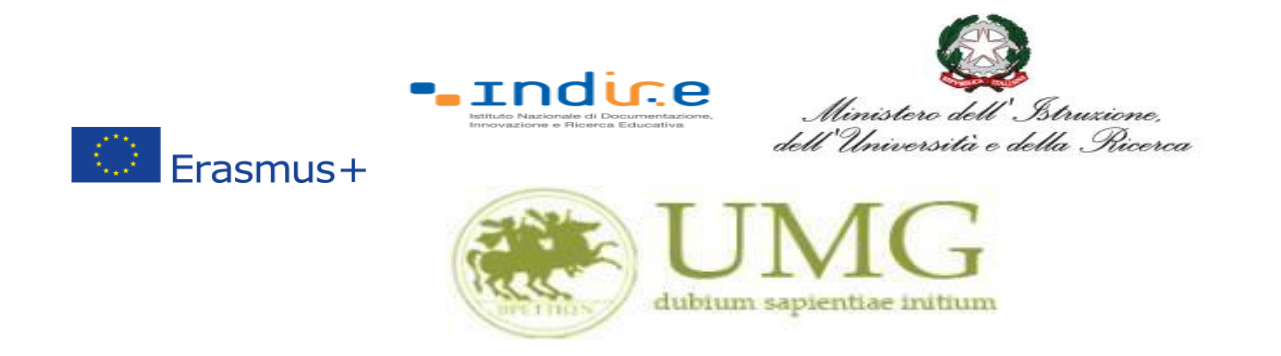

Gli <u>Specializzandi</u> devono flaggare il requisito "Ho sostenuto gli esami annuali della Scuola di Specializzazione con la seguente media aritmetica" ed **inserire** la predetta media.

| 🖻 🕫 🗄 Iscrizione alla mobilit                                    | tà ×                                                  | ③ Citrix Receiver                                                                                                    | ESSE3_UNICZ_TEST                                                                                                    | + ~                                                                                       |                                                                                                    |                                        |                                   | -              | o x           |
|------------------------------------------------------------------|-------------------------------------------------------|----------------------------------------------------------------------------------------------------|----------------------------------------------------------------------------------------------------|-------------------------------------------------------------------------------------------|----------------------------------------------------------------------------------------------------|----------------------------------------|-----------------------------------|----------------|---------------|
| $\leftarrow$ $\rightarrow$ $\circlearrowright$ $\textcircled{a}$ | https:/                                               | //unicz.esse3.pp.cineca.it/auth/s                                                                                                    | tudente/dirittoAlloStudio/Mas                                                                                                    | kIscrizioneMobilita.                                                                      | lo;jsessionid=595AAACBAA57D3B                                                                                                    | 4851B57FE5D3 🛄                         | ☆ ☆                               | 0~             | £             |
| Ambiente di test                                                 |                                                       |                                                                                                    |                                                                                                    |                                                                                           |                                                                                                    |                                        |                                   |                | 1             |
| Home UMAC                                                        | J                                                     |                                                                                                    |                                                                                                    |                                                                                           |                                                                                                    |                                        | Esse3 Se                          | ervizi         | online        |
| Chudanta                                                         | HOME                                                  |                                                                                                    |                                                                                                    |                                                                                           |                                                                                                    |                                        |                                   |                |               |
| Studente                                                         | FRAS                                                  | MUS SPECIALIZZANDI D                                                                                                    |                                                                                                    |                                                                                           | F                                                                                                    |                                        |                                   |                |               |
|                                                                  | E' stata<br>Per pro<br>Verifica<br>Torna i<br>aggiunt | <ul> <li>richiesta l'iscrizione al bando di<br/>cedere con l'iscrizione premere I</li> <li>a nel libretto gli esami registrati<br/>in questa pagina per effettuare l'<br/>tive.</li> </ul> | mobilità internazionale Erasmu<br>SCRIVI per uscire dalla procedur<br>e autocertifica solamente gli es<br>iscrizione ed eventualmente ind | as Specializzandi Dip<br>a premere ANNULLA<br>ami non ancora regis<br>ica brevemente la m | <ul> <li>Scienze Mediche e Chirurgiche.</li> <li>trati sul sistema Esse3. Autocertifica<br/>otivazione per la scelta di svolgere n</li> </ul> | uzione esami<br>un periodo di mobilità | à all'estero in Di                | chiarazioni    |               |
| Area Riservata                                                   |                                                       |                                                                                                    |                                                                                                    |                                                                                           |                                                                                                    |                                        |                                   |                |               |
| Logout<br>Cambia Password                                        |                                                       | Seleziona le dichiarazioni che                                                                                                    | corrispondono alla tua situazio                                                                                                    | one                                                                                       |                                                                                                    |                                        | Valore                            |                |               |
| Altre Carriere                                                   |                                                       | Ho già effettuato un periodo di                                                                                                    | mobilità Erasmus per il seguent                                                                                                    | e numero di mesi:                                                                         |                                                                                                    |                                        |                                   |                |               |
|                                                                  |                                                       | Non ho mai effettuato un perio                                                                                                    | do di mobilità Erasmus                                                                                                    |                                                                                           |                                                                                                    |                                        |                                   |                |               |
| Home                                                             |                                                       | Ho necessità di assistenza spec                                                                                                    | iale in relazione al mio handicap                                                                                                    | ,                                                                                         |                                                                                                    |                                        | 1                                 |                |               |
| Segreteria                                                       |                                                       | Ho sostenuto gli esami annuali                                                                                                    | della Scuola di Specializzazione                                                                                                    | con la seguente med                                                                       | ia aritmetica:                                                                                                    |                                        | ¥                                 |                |               |
| Piano di Studio                                                  |                                                       |                                                                                                    |                                                                                                    | oon to seguence mee                                                                       |                                                                                                    |                                        |                                   |                |               |
| Carriera                                                         |                                                       | Non no necessita di assistenza s                                                                                                    | speciale                                                                                                    |                                                                                           |                                                                                                    |                                        |                                   |                |               |
| Lisdiiii<br>Tirocipi e stage                                     | Solozi                                                | onaro la proforonzo por la dost                                                                                                    | inazioni                                                                                                    |                                                                                           |                                                                                                    |                                        |                                   |                |               |
| HomeDage Stage                                                   |                                                       |                                                                                                    |                                                                                                    |                                                                                           |                                                                                                    |                                        |                                   |                |               |
| Aziende                                                          |                                                       |                                                                                                    |                                                                                                    |                                                                                           |                                                                                                    |                                        |                                   |                |               |
| Opportunità                                                      |                                                       |                                                                                                    |                                                                                                    |                                                                                           |                                                                                                    |                                        |                                   |                |               |
| Le mie opportunità                                               | Indicat                                               | tori di merito                                                                                                    |                                                                                                    |                                                                                           |                                                                                                    |                                        |                                   |                |               |
| Le mie candidature                                               | Media j                                               | ponderata voti:                                                                                                    | 0                                                                                                    |                                                                                           |                                                                                                    |                                        |                                   |                |               |
| Le mie ricerche salvate                                          | N. esar                                               | mi conteggiati:                                                                                                    | 0                                                                                                    |                                                                                           | Cfu:                                                                                                    | 0                                      |                                   |                |               |
| Gestione tirocini                                                | Dichia                                                | razioni aggiuntivo.                                                                                                    |                                                                                                    |                                                                                           |                                                                                                    |                                        |                                   |                |               |
| Tirocini scuole di<br>specializzazione                           |                                                       |                                                                                                    |                                                                                                    |                                                                                           |                                                                                                    |                                        |                                   |                |               |
| Proposta di stage                                                |                                                       |                                                                                                    |                                                                                                    |                                                                                           |                                                                                                    |                                        |                                   |                |               |
| Mobilità internazionale                                          |                                                       |                                                                                                    |                                                                                                    |                                                                                           |                                                                                                    |                                        |                                   |                |               |
| Mobilità internazionale                                          | ,                                                     |                                                                                                    |                                                                                                    |                                                                                           |                                                                                                    |                                        |                                   |                |               |
| Bandi di mobilità studenti UMG                                   |                                                       |                                                                                                    | Drocogui                                                                                                    |                                                                                           |                                                                                                    | Appulla                                |                                   |                |               |
| Questionari                                                      |                                                       |                                                                                                    | Prosegui                                                                                                    |                                                                                           |                                                                                                    | Annutta                                |                                   |                |               |
| Ville in the second                                              |                                                       |                                                                                                    |                                                                                                    |                                                                                           |                                                                                                    |                                        |                                   |                | · · · ·       |
| 🗄 🔘 Scrivi qui per esegu                                         | ire la ric                                            | cerca 📮 🔲                                                                                                    | 📄 🥅 🔀                                                                                                    | <b>Q</b>                                                                                  | 6                                                                                                    |                                        | x <sup>Q</sup> ∧ ₫ <mark>×</mark> | 14.<br>단 03/04 | 49<br>/2018 2 |

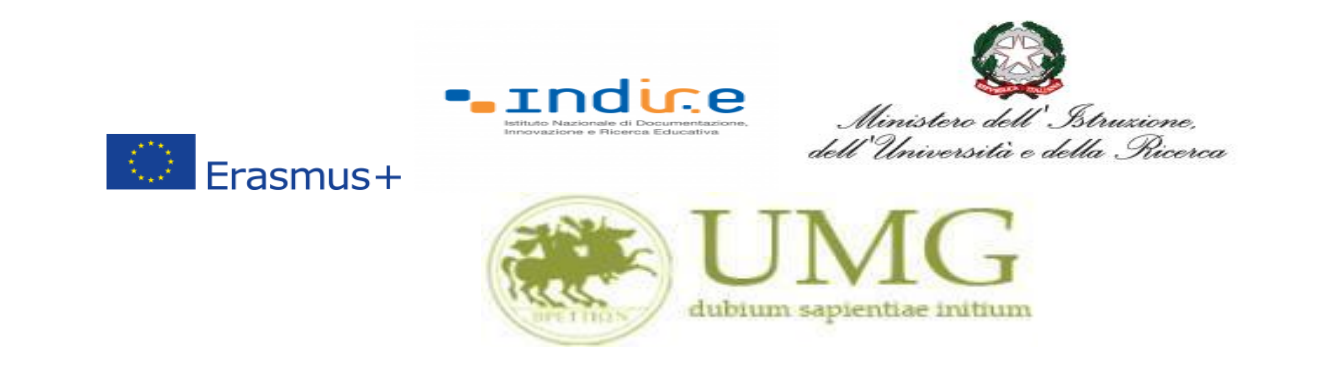

I <u>dottorandi</u> che intendono allegare pubblicazioni **devono flaggare** "Dichiaro che le copie delle pubblicazioni allegate alla presente domanda sono conformi agli originali" e dovranno allegare le pubblicazioni <u>in un unico file o in più file in formato PDF (ciascun allegato può avere una dimensione massima</u> <u>di 5 MB).</u>

Ai fini della selezione non sarà ammessa altra forma di presentazione delle predette pubblicazioni.

| $\Box$ Iscrizione alla mobilità $~	imes~$      | +      |                           |                                                                                                    |                      | -               | ٥             | Chiudi                |  |        |
|------------------------------------------------|--------|---------------------------|----------------------------------------------------------------------------------------------------|----------------------|-----------------|---------------|-----------------------|--|--------|
| $\leftrightarrow$ $\rightarrow$ O $ $ A        | unicz. | esse3.p                   | p. cineca.it/auth/studente/dirittoAlloStudio/MaskIscrizioneMobilita.do; jsessionid=F96DE40275322F3488DDF4C7CA6DAF16.expansional automatical automatical automati  | □ ☆                  | =               | 1             | ٩                     |  |        |
|                                                |        | Verifi<br>Torna<br>Dichia | ca nel libretto gli esami registrati e autocertifica solamente gli esami non ancora registrati sul sistema Esse3.Autocertificaz<br>in questa pagina per effettuare l'iscrizione ed eventualmente indica brevemente la motivazione per la scelta di svolgere u<br>razioni aggiuntive.                                                                                                    | ione esa<br>1 period | umi<br>o di mob | ilità all'est | tero <mark>i</mark> n |  | ^      |
| Area Riservata<br>Logout<br>Cambia Password    |        | ATTE                      | VZIONE: per proseguire è necessario dichiarare di essere in possesso dei requisiti indicati come "obbligatori".                                                                                                    |                      |                 |               |                       |  | _      |
| Altre Carriere                                 |        |                           | Seleziona le dichiarazioni che corrispondono alla tua situazione                                                                                                    |                      |                 | Valore        |                       |  |        |
|                                                |        |                           | Ho già effettuato un periodo di mobilità Erasmus per il seguente numero di mesi:                                                                                                    |                      |                 |               |                       |  |        |
| Kogrataria                                     |        |                           | Non ho mai effettuato un periodo di mobilità Erasmus                                                                                                    |                      |                 |               |                       |  |        |
| Piano di Studio                                |        |                           | Dichiaro che le copie delle pubblicazioni allegate alla presente domanda sono conformi agli originali(requisito obbligatoric                                                                                                    |                      |                 |               |                       |  |        |
| Carriera                                       |        |                           | Ho necessità di assistenza speciale in relazione al mio handicap                                                                                                    |                      |                 |               |                       |  |        |
| Esami                                          |        |                           | Non he necessità di assistenza speciale                                                                                                    |                      |                 |               |                       |  |        |
| Tirocini e stage                               |        |                           |                                                                                                    |                      |                 |               |                       |  |        |
| HomePage Stage                                 |        | Selez                     | ionare le preferenze per le destinazioni                                                                                                    |                      | -               |               |                       |  |        |
| Opportunità                                    | 1      | C-1-                      | di de de contra de contra |                      |                 | · 0           | - ( )                 |  |        |
| Gestione tirocini                              |        |                           |                                                                                                    |                      |                 |               |                       |  |        |
| Mobilità internazionale                        |        |                           |                                                                                                    |                      |                 |               |                       |  |        |
| Mobilità internazionale                        |        |                           |                                                                                                    |                      |                 |               |                       |  |        |
| Bandi di mobilità studenti UMG                 |        |                           |                                                                                                    |                      |                 |               |                       |  |        |
| Questionari                                    |        |                           |                                                                                                    |                      |                 |               |                       |  |        |
| Valutazione attività superate                  |        |                           |                                                                                                    |                      |                 |               |                       |  |        |
| Questionari valutazione<br>attività didattiche |        |                           |                                                                                                    |                      |                 |               |                       |  |        |
| Offerta formativa                              |        |                           |                                                                                                    |                      |                 |               |                       |  |        |
| Dipartimenti/Scuole                            | 1.7    | Indic                     | atori di merito                                                                                                    |                      | 1               | 1             |                       |  |        |
| Corsi di Laurea                                |        | Media                     | ponderata voti: 0                                                                                                    |                      |                 |               |                       |  |        |
| Specialistica/Magistrale                       |        | N. esa                    | mi conteggiati: Cfu:                                                                                                    |                      |                 |               |                       |  |        |
| Ciclo Unico                                    |        | Dichi                     | arazioni aggiuntive:                                                                                                    |                      |                 |               |                       |  |        |
| Corsi di Formazione                            |        |                           |                                                                                                    |                      |                 |               |                       |  |        |
| Master 1°livello                               |        |                           |                                                                                                    |                      |                 |               |                       |  |        |
| Master 2°livello                               |        |                           |                                                                                                    |                      |                 |               |                       |  |        |
| Dottorati<br>Corso di Specializzazione         |        |                           |                                                                                                    |                      |                 |               |                       |  |        |
| Accesso ai corsi a numero<br>programmato       |        |                           | Riattiva                                                                                                    |                      |                 |               |                       |  |        |
| Informazioni Ateneo                            |        |                           |                                                                                                    |                      |                 |               |                       |  |        |
| Sede dell'ateneo                               |        |                           |                                                                                                    |                      |                 |               |                       |  |        |
|                                                |        |                           |                                                                                                    |                      |                 |               |                       |  | $\sim$ |

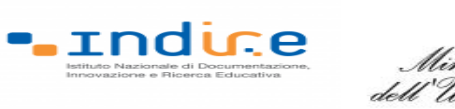

Erasmus+

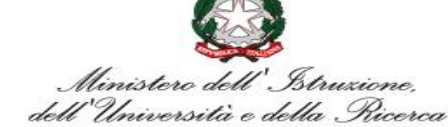

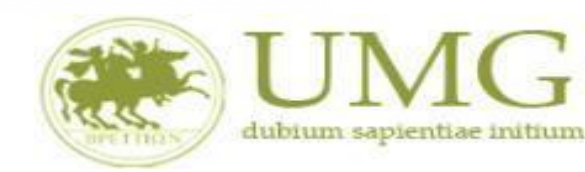

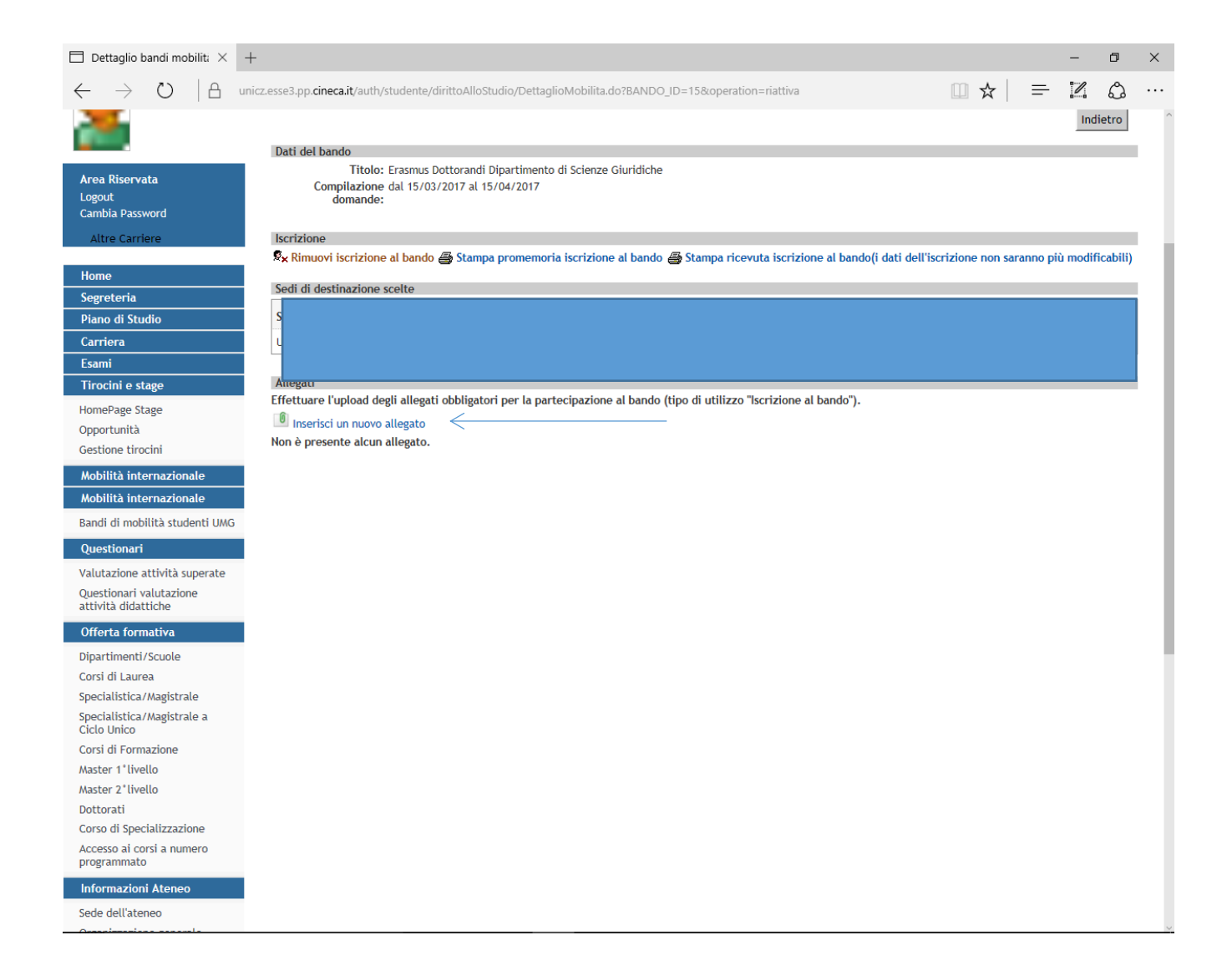

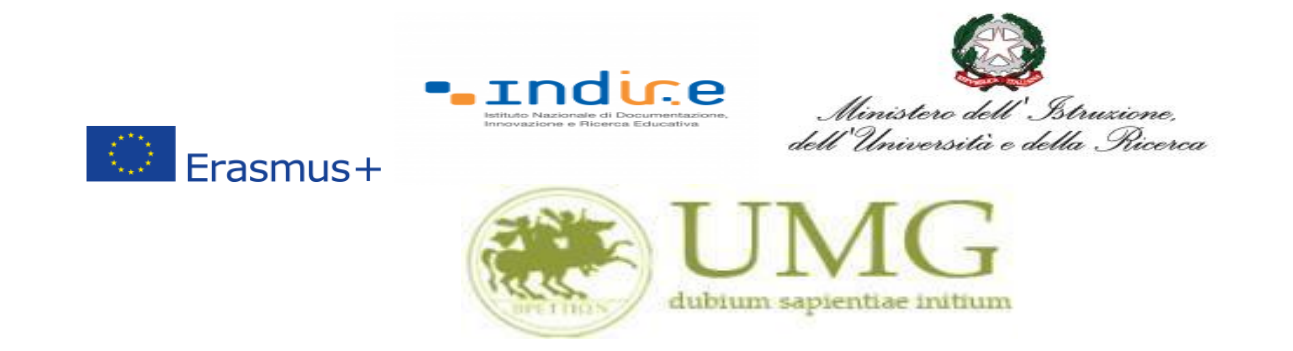

## 7) A questo punto è possibile **<u>selezionare</u>** il PAESE di destinazioni prescelto per la mobilità.

| 🖹 🔄 🎯 Citrix Receiver                                                 | ESSE3_UNICZ_                                                                               | TEST Iscrizione alla m                                                                                  | nobilità $\times$ +                                          | $\sim$                    |                                                     |                   |                    | - 0                 | ×   |
|-----------------------------------------------------------------------|--------------------------------------------------------------------------------------------|----------------------------------------------------------------------------------------------------|--------------------------------------------------------------|---------------------------|-----------------------------------------------------|-------------------|--------------------|---------------------|-----|
| $\leftrightarrow$ $\rightarrow$ $\circlearrowright$ $\Leftrightarrow$ | unicz.esse3.pp.cineca.it/a                                                                 | uth/studente/dirittoAlloStudio/Mas                                                                      | klscrizioneMobilita.dc                                       | ;jsessior                 | id=9EC8B0A2B6FF4A                                   | □ ☆               | ∱≣                 | LE                  |     |
| Guerran salicities and                                                |                                                                                            |                                                                                                    |                                                              |                           |                                                     |                   |                    |                     | ^   |
| Home                                                                  |                                                                                            |                                                                                                    |                                                              |                           |                                                     |                   |                    |                     | -   |
| Studente                                                              | HOME                                                                                       |                                                                                                    |                                                              |                           |                                                     |                   |                    |                     | - 1 |
|                                                                       | BANDO ERASMUS TRAINEESH                                                                    | IP STUDENTI ISCRITTI I                                                                                  |                                                              |                           |                                                     |                   |                    |                     |     |
| <b>-</b>                                                              | E' stata richiesta l'iscrizione al bando di n<br>Per procedere con l'iscrizione premere IS | nobilità internazionale Bando Er <mark>asmus rran</mark><br>CRIVI per uscire dalla procedura premere Al | NULLA                                                        | .a. 17-10                 | l e II livello .                                    |                   |                    |                     | -   |
|                                                                       | Verifica nel libretto gli esami registrati e<br>Torna in questa pagina per effettuare l'is | autocertifica solamente gli esami non anco<br>crizione ed eventualmente indica brevemen                 | ra registrati sul sistema Ess<br>te la motivazione per la sc | se3.Autoce<br>elta di svo | ertificazione esami<br>Igere un periodo di mobilità | all'estero in Dic | hiarazioni aggi    | iuntive.            | - 1 |
| Area Riservata                                                        | Seleziona le dichiarazioni che                                                             | corrispondono alla tua situazione                                                                       |                                                              |                           |                                                     | Valore            |                    |                     |     |
| Cambia Password                                                       | Ho già effettuato un periodo d                                                             | i mobilità Erasmus per il seguente numero d                                                             | i mesi:                                                      |                           |                                                     |                   |                    |                     |     |
| Altre Carriere                                                        | Non ho mai effettuato un perio                                                             | odo di mobilità Erasmus                                                                                 |                                                              |                           |                                                     |                   |                    |                     |     |
| Home                                                                  | Ho necessità di assistenza spec                                                            | iale in relazione al mio handicap                                                                       |                                                              |                           |                                                     |                   |                    |                     |     |
| Segreteria                                                            | Non sono studente iscritto fuo                                                             | i corso e/o ripetente per più di due volte                                                              |                                                              |                           |                                                     |                   |                    |                     |     |
| Piano di Studio                                                       | Non ho necessità di assistenza                                                             | speciale                                                                                                |                                                              |                           |                                                     |                   |                    |                     |     |
| Carriera<br>Esami                                                     | Selezionare le preferenze per le destin                                                    | azioni                                                                                                  |                                                              |                           |                                                     |                   |                    |                     |     |
| Laurea                                                                | Sede di destinazione                                                                       |                                                                                                    |                                                              | Pref.                     | Cod. Erasmus                                        | Lingua            | Referente          | Est.                |     |
| Tirocini e stage                                                      | AUSTRIA                                                                                    | AUSTRIA                                                                                                 |                                                              |                           |                                                     |                   |                    |                     |     |
| HomePage Stage                                                        | BELGIO                                                                                     | BELGIO                                                                                                  |                                                              | 1                         |                                                     |                   |                    |                     |     |
| Aziende<br>Opportunità                                                | BULGARIA                                                                                   | BULGARIA                                                                                                |                                                              | $\sim$                    |                                                     |                   |                    |                     |     |
| Le mie opportunità                                                    | CIPRO                                                                                      | CIPRO                                                                                                   |                                                              | $\sim$                    |                                                     |                   |                    |                     |     |
| Le mie candidature                                                    | CROAZIA                                                                                    | CROAZIA                                                                                                 |                                                              | $\sim$                    |                                                     |                   |                    |                     |     |
| Le mie ricerche salvate<br>Gestione tirocini                          | DANIMARCA                                                                                  | DANIMARCA                                                                                               |                                                              | $\sim$                    |                                                     |                   |                    |                     |     |
| Proposta di stage                                                     | ESTONIA                                                                                    | ESTONIA                                                                                                 |                                                              | $\sim$                    |                                                     |                   |                    |                     |     |
| Mobilità internazionale                                               | FINLANDIA                                                                                  | FINLANDIA                                                                                               |                                                              | $\sim$                    |                                                     |                   |                    |                     |     |
| 📫 🔘 Scrivi qui per e                                                  | eseguire la ricerca 🛛 📮                                                                    | 🗆 🔒 📄 🤤                                                                                                 | 🕘 🙆                                                          | W                         |                                                     |                   | ^ ⊄ <mark>⊗</mark> | 16.39<br>15/11/2017 |     |

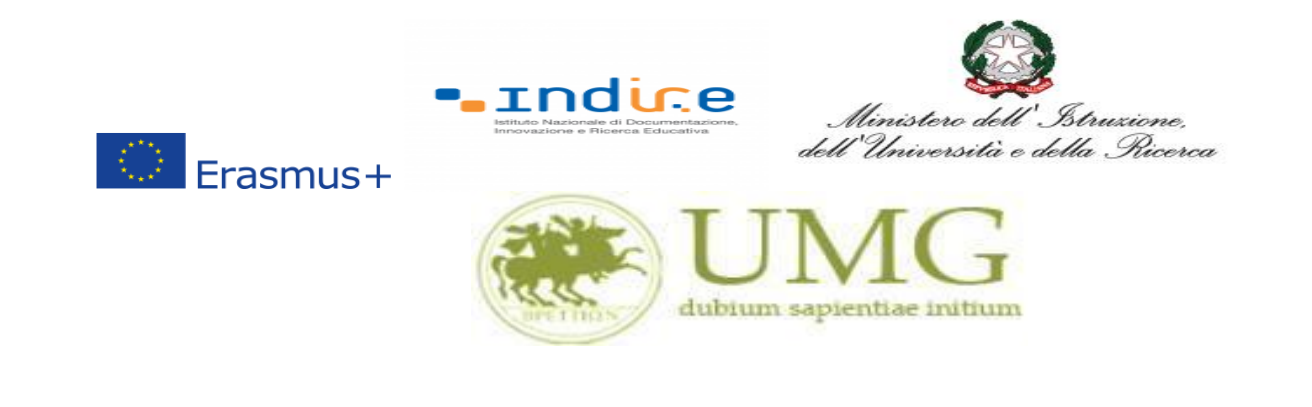

**IMPORTANTE** 

## 9) Nella schermata comparirà il box "Dichiazioni aggiuntive ": non deve essere compilato.

| $\Box$ Iscrizione alla mobilità $	imes$ +                    | -                          |                                                                                                    |                                                                                                    |                                                                                   |                      |              | -       | ٥ | ×   |
|--------------------------------------------------------------|----------------------------|----------------------------------------------------------------------------------------------------|----------------------------------------------------------------------------------------------------|-----------------------------------------------------------------------------------|----------------------|--------------|---------|---|-----|
| $\leftarrow$ $\rightarrow$ $\circlearrowright$ $\square$ uni | cz.esse3.pp                | p. <b>cineca.it</b> /auth/studente/dirittoAllo                                                       | Studio/MaskIscrizioneMobilita.do;jsessionid=1E4E86063                                                              | 17A8AF40AF50C540E8A7AE4.esse3                                                     | □ ☆                  |              | 1       | ŝ |     |
| <b>*</b>                                                     | Verific<br>Torna<br>Dichia | a nel libretto gli esami registrati e<br>in questa pagina per effettuare l'isc<br>razioni aggiuntive | autocertifica solamente gli esami non ancora registrati :<br>rizione ed eventualmente indica brevemente la motivaz | sul sistema Esse3.Autocertificazione e<br>cione per la scelta di svolgere un peri | esami<br>odo di mobi | lità all'est | tero in |   | ^   |
| Area Riservata                                               | Dicinal                    | razioni aggiuncive.                                                                                  |                                                                                                    |                                                                                   |                      |              |         |   |     |
| Logout                                                       |                            | Seleziona le dichiarazioni che c                                                                     | orrispondono alla tua situazione                                                                                   |                                                                                   | Valore               |              |         |   |     |
| Cambia Password                                              |                            | Ho già effettuato un periodo di n                                                                    | obilità Erasmus per il seguente numero di mesi:                                                                    |                                                                                   | 12                   |              | _       |   |     |
| Altre Carriere                                               |                            | Non ho mai effettuato un periodo                                                                     | di mohilità Frasmus                                                                                                |                                                                                   |                      |              |         |   |     |
| Home                                                         |                            | lle eccentità di essistenza eccel                                                                    |                                                                                                    |                                                                                   |                      |              |         |   |     |
| Segreteria                                                   |                            | Ho necessita di assistenza specia                                                                    | e în relazione al mio nandicap                                                                                     |                                                                                   |                      |              |         |   |     |
| Piano di Studio                                              | Selezi                     | ionare le preferenze per le destina                                                                  | zioni                                                                                                    |                                                                                   |                      |              |         |   |     |
| Carriera                                                     |                            |                                                                                                    |                                                                                                    |                                                                                   |                      |              |         |   |     |
| Esami                                                        |                            |                                                                                                    |                                                                                                    |                                                                                   |                      |              |         |   |     |
| Tirocini e stage                                             |                            |                                                                                                    |                                                                                                    |                                                                                   |                      |              |         |   |     |
| HomePage Stage                                               |                            |                                                                                                    |                                                                                                    |                                                                                   |                      |              |         |   |     |
| Opportunità                                                  | -                          |                                                                                                    |                                                                                                    |                                                                                   |                      |              |         |   |     |
| Gestione tirocini                                            |                            |                                                                                                    |                                                                                                    |                                                                                   |                      |              |         |   |     |
| Mobilità internazionale                                      | Indica                     | atori di merito                                                                                      |                                                                                                    |                                                                                   |                      |              |         |   | i   |
| Mobilità internazionale                                      | Media                      | ponderata voti:                                                                                      | 0                                                                                                    | C6                                                                                |                      |              |         |   | - 1 |
| Bandi di mobilità studenti UMG                               | N. esa                     | nii conteggiati.                                                                                     |                                                                                                    | ciu.                                                                              |                      |              |         |   | - 1 |
| Questionari                                                  | Dichia                     | razioni aggiuntive:                                                                                  |                                                                                                    | _                                                                                 |                      |              |         |   | - 1 |
| Valutazione attività superate                                |                            |                                                                                                    | $\checkmark$                                                                                                    |                                                                                   |                      |              |         |   | - 1 |
| Questionari valutazione<br>attività didattiche               |                            |                                                                                                    |                                                                                                    |                                                                                   |                      |              |         |   |     |
| Offerta formativa                                            |                            |                                                                                                    |                                                                                                    |                                                                                   |                      |              |         |   | - 1 |
| Dipartimenti/Scuole                                          |                            | Ria                                                                                                  | ttiva                                                                                                    | Annulla                                                                           | 1                    |              |         |   | - 1 |
| Corsi di Laurea                                              |                            |                                                                                                    |                                                                                                    |                                                                                   | 1                    |              |         |   |     |
| Specialistica/Magistrale                                     |                            |                                                                                                    |                                                                                                    |                                                                                   |                      |              |         |   |     |
| Specialistica/Magistrale a<br>Ciclo Unico                    |                            |                                                                                                    |                                                                                                    |                                                                                   |                      |              |         |   |     |
| Corsi di Formazione                                          |                            |                                                                                                    |                                                                                                    |                                                                                   |                      |              |         |   |     |
| Master 1° livello                                            |                            |                                                                                                    |                                                                                                    |                                                                                   |                      |              |         |   |     |
| Master 2°livello                                             |                            |                                                                                                    |                                                                                                    |                                                                                   |                      |              |         |   |     |
| Dottorati                                                    |                            |                                                                                                    |                                                                                                    |                                                                                   |                      |              |         |   |     |
| Corso di Specializzazione                                    |                            |                                                                                                    |                                                                                                    |                                                                                   |                      |              |         |   |     |
| Accesso ai corsi a numero<br>programmato                     |                            |                                                                                                    |                                                                                                    |                                                                                   |                      |              |         |   |     |
| Informazioni Ateneo                                          |                            |                                                                                                    |                                                                                                    |                                                                                   |                      |              |         |   |     |
| Sede dell'ateneo                                             |                            |                                                                                                    |                                                                                                    |                                                                                   |                      |              |         |   |     |

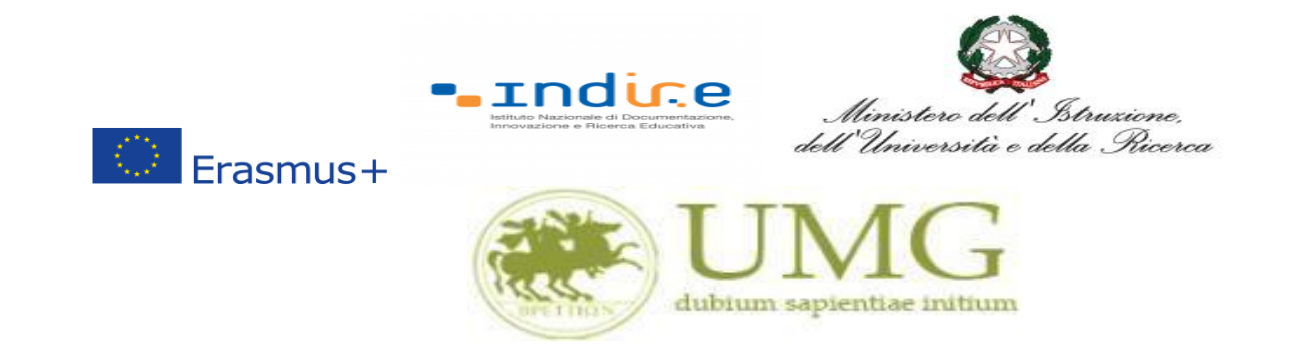

## 10) Al termine della procedura di compilazione <u>cliccare</u> sul pulsante "**Prosegui**"

| 🔁 🖅 🎯 Citrix Receiver                                                 | ESSE3_UNICZ_TEST                                                                                                | $\Box$ Iscrizione alla mobilità $	imes$                                   | + ~                                                                |                                                                           |                      | -              | ٥            | ×     |
|-----------------------------------------------------------------------|----------------------------------------------------------------------------------------------------|---------------------------------------------------------------------------|--------------------------------------------------------------------|---------------------------------------------------------------------------|----------------------|----------------|--------------|-------|
| $\leftrightarrow$ $\rightarrow$ $\circlearrowright$ $\textcircled{a}$ | https://unicz.esse3.pp.cineca.it/auth/stude                                                                     | ente/dirittoAlloStudio/MaskIscrizio                                       | one Mobilita. do; jsessionid=E96                                   | C39054A0481B380921F9D8330                                                 | ☆ ☆                  | 12             | ß            |       |
|                                                                       | Verifica nel libretto gli esami registrati e au<br>Torna in questa pagina per effettuare l'iscri<br>aggiuntive. | tocertifica solamente gli esami nor<br>zione ed eventualmente indica brev | ancora registrati sul sistema E<br>remente la motivazione per la s | sse3.Autocertificazione esami<br>celta di svolgere un periodo di mobiliti | à all'estero in Dicl | iarazioni      | i            | -     |
| Area Riservata<br>Logout<br>Cambia Password                           | Seleziona le dichiarazioni che corris                                                                           | pondono alla tua situazione                                               |                                                                    |                                                                           | Valor                | e              |              | ]     |
|                                                                       | <ul> <li>Ho già effettuato un periodo di mobili</li> </ul>                                                      | tà Erasmus per il seguente numero                                         | di mesi:                                                           |                                                                           |                      |                |              |       |
| Home                                                                  | Non ho mai effettuato un periodo di m                                                                           | nobilità Erasmus                                                          |                                                                    |                                                                           |                      |                |              |       |
| Segreteria                                                            | Ho necessità di assistenza speciale in                                                                          | relazione al mio handicap                                                 |                                                                    |                                                                           |                      |                |              |       |
| Iscrizioni<br>Test di Ammissione                                      | Mi impegno ad iscrivermi nel prossimo<br>corso di laurea)                                                       | a.a. ad un corso magistrale presso                                        | UMG entro il 31/12 dell'anno i                                     | n corso (obbligatorio solo se iscritto III                                | anno                 |                |              |       |
| Test di Valutazione                                                   | Non sono studente iscritto fuori corso                                                                          | e/o ripetente per più di due volte                                        |                                                                    |                                                                           |                      |                |              |       |
| Immatricolazione                                                      | Non ho necessità di assistenza speciale                                                                         | 2                                                                         |                                                                    | ·/ · · ·                                                                  |                      |                |              |       |
| Esoneri                                                               | Selezionare le preferenze per le destinazi                                                                      | ioni                                                                      | Cli                                                                | per aprire collegamento                                                   | 1                    |                |              |       |
| Autocertificazione                                                    |                                                                                                    |                                                                           |                                                                    | 1                                                                         | 1 1                  |                |              | i I   |
| Pagamenti                                                             |                                                                                                    |                                                                           |                                                                    |                                                                           |                      |                |              |       |
| Certificati                                                           |                                                                                                    |                                                                           |                                                                    |                                                                           |                      |                |              |       |
| 150 Ore                                                               |                                                                                                    |                                                                           |                                                                    |                                                                           |                      |                |              |       |
| Borse di Studio                                                       |                                                                                                    |                                                                           |                                                                    |                                                                           |                      |                |              |       |
| Altre attivita formative                                              |                                                                                                    |                                                                           |                                                                    |                                                                           |                      |                |              |       |
| Appelli Riservati                                                     |                                                                                                    |                                                                           |                                                                    |                                                                           |                      |                |              |       |
| Dichiarazione Invalidita                                              |                                                                                                    |                                                                           |                                                                    |                                                                           |                      |                |              |       |
| Permessi di soggiorno                                                 |                                                                                                    |                                                                           |                                                                    |                                                                           |                      |                |              |       |
| Piano di Studio                                                       | Indicatori di merito                                                                                            |                                                                           |                                                                    |                                                                           |                      | _              |              |       |
| Carriera                                                              | Media ponderata voti:                                                                                           | 25,18                                                                     |                                                                    |                                                                           |                      |                |              | · · · |
| Esami                                                                 | N. esami conteggiati:                                                                                           | 49                                                                        | Cfu:                                                               | 31                                                                        | 09                   |                |              |       |
| Laurea                                                                | Diskianariani antivativa                                                                                        |                                                                           |                                                                    |                                                                           |                      |                |              |       |
| Tirocini e stage                                                      |                                                                                                    |                                                                           |                                                                    |                                                                           |                      |                |              |       |
| HomePage Stage                                                        |                                                                                                    |                                                                           |                                                                    |                                                                           |                      |                |              |       |
| Aziende                                                               |                                                                                                    |                                                                           |                                                                    |                                                                           |                      |                |              |       |
| Opportunità                                                           |                                                                                                    |                                                                           |                                                                    |                                                                           |                      |                |              |       |
| l e mie opportunità                                                   |                                                                                                    |                                                                           |                                                                    |                                                                           |                      |                |              |       |
| Le mie candidature                                                    |                                                                                                    | rosoqui                                                                   |                                                                    | Appulla                                                                   |                      |                |              |       |
| Le mie ricerche salvate                                               | P                                                                                                    | losegui                                                                   |                                                                    | Armutta                                                                   |                      |                |              |       |
| Gestione tirocini                                                     |                                                                                                    |                                                                           |                                                                    |                                                                           |                      |                |              |       |
| Proposta di stage                                                     |                                                                                                    | $\wedge$                                                                  |                                                                    |                                                                           |                      |                |              |       |
| M-killa interge                                                       |                                                                                                    |                                                                           |                                                                    |                                                                           |                      |                |              |       |
| Mobilità internazionale                                               |                                                                                                    |                                                                           |                                                                    |                                                                           |                      |                |              |       |
| Mobilità internazionale                                               |                                                                                                    |                                                                           |                                                                    |                                                                           |                      |                |              |       |
| Bandi di mobilità studenti UMG                                        |                                                                                                    |                                                                           |                                                                    |                                                                           |                      |                |              |       |
| 🛨 🔘 Scrivi qui per eseg                                               | uire la ricerca 🛛 📮 🗇 🌔                                                                                         | I 📻 🚾 🚱 🤇                                                                 | S 🖬 🍯 🤤                                                            |                                                                           | ጽ <sup>ጸ</sup> ^     | 13.<br>- 03/04 | .38<br>/2018 | 2     |
|                                                                       |                                                                                                    |                                                                           |                                                                    |                                                                           |                      |                |              |       |

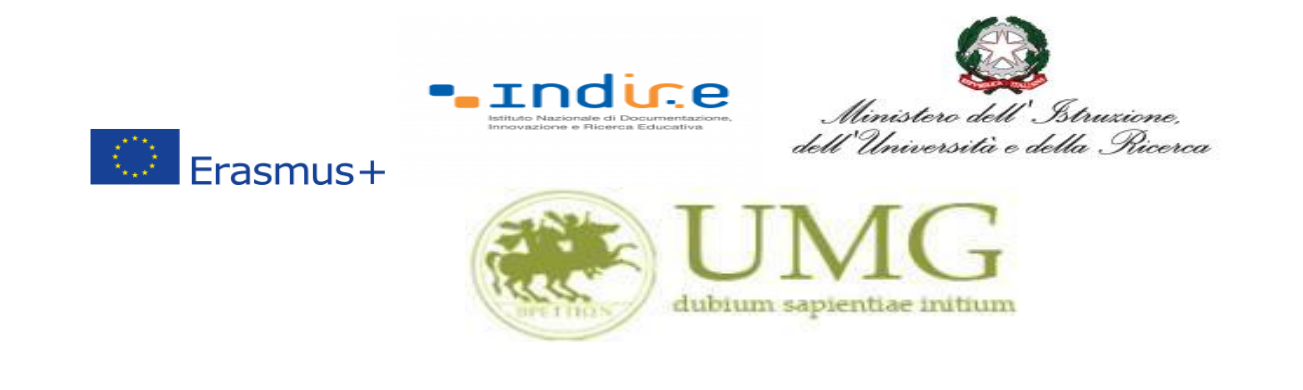

ATTENZIONE - ALLEGATI!!!!!!

## 11) A questo punto gli studenti di I e II livello devono allegare

Dichiarazione sostitutiva di certificazione di **non essere stati iscritti, per l'a.a. 2021/2022**, come fuori corso e/o ripetente per più di due volte durante l'intero corso di studi al quale risultano iscritti. **Attenzione è un requisito di partecipazione.** (Trovi il **fac simile** al link <u>https://web.unicz.it/it/page/programma-erasmus-traineeship</u> subito dopo la pubblicazione del Bando Erasmus+ traineeship a.a. 2021/22).

ATTENZIONE - ALLEGATI!!!!!!

## 12) Tutti i candidati alla selezione devono allegare, <u>in alternativa fra loro</u>, i seguenti documenti:

- a) certificato di lingua straniera rilasciato da un ente per la certificazione delle competenze linguisticocomunicative in lingua straniera;
- b) dichiarazione sostitutiva di certificazione di aver sostenuto un esame universitario di lingua straniera (Trovi il **fac simile** al link <u>https://web.unicz.it/it/page/programma-erasmus-traineeship</u> subito dopo la pubblicazione del Bando Erasmus+ traineeship a.a. 2021/22);
- c) dichiarazione sostitutiva di atto di notorietà relativa all'essere madrelingua (Trovi il fac simile al link <u>https://web.unicz.it/it/page/programma-erasmus-traineeship</u> subito dopo la pubblicazione del Bando Erasmus+ traineeship a.a. 2021/22);
- d) lettera motivazionale di max 2000 caratteri (spazi inclusi);
- e) eventuale lettera d'intenti, sottoscritta dall'Ente straniero ospitante

PRESTA PARTICOLARE ATTENZIONE!!!!!

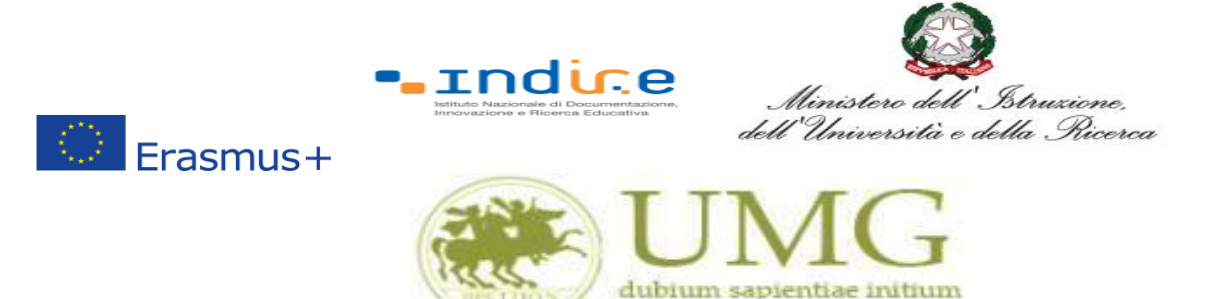

Tutti gli allegati alla domanda di partecipazione sopra indicati dovranno essere scansionati e inseriti in un unico file in formato PDF, la cui dimensione non potrà essere superiore a 5 MB, nell'apposito spazio dedicato al caricamento degli upload degli allegati per la partecipazione al bando.

<u>I dottorandi, oltre alla suddetta documentazione, potranno allegare anche le pubblicazioni, in un unico file o in più file in formato PDF (ciascun allegato può avere una dimensione massima di 5 MB).</u>

## Ai fini della selezione non sarà ammessa altra forma di presentazione delle predette pubblicazioni.

## PRESTA PARTICOLARE ATTENZIONE!!!!!

- <u>Se allegherai più di un documento</u> di cui alle predette lettere b), c) e d) verrà presa in esame la documentazione che consentirà di assegnarti il punteggio più alto relativo alla conoscenza linguistica;
- <u>Non verranno valutate</u> eventuali dichiarazioni o certificati allegati relativi ad una lingua diversa da quella indicata nell'Art 6 del bando;
- <u>N.B.</u>: Nel caso in cui prima di confermare l'iscrizione, <u>non alleghi</u> la dichiarazione di aver sostenuto un esame universitario in lingua straniera o un certificato di lingua straniera rilasciato da un ente per la certificazione delle competenze linguistico-comunicative in lingua straniera o la dichiarazione di essere madrelingua, <u>non potrai più esercitare tale opzione</u> <u>e non ti verrà assegnato alcun punteggio per la conoscenza linguistica</u>.
- <u>N.B.:</u> Nel caso in cui prima di confermare l'iscrizione, <u>non alleghi</u> la lettera motivazionale <u>non potrai più esercitare tale opzione e non ti verrà assegnato alcun punteggio per la</u> <u>lettera motivazionale.</u>
- <u>N.B:</u> Nel caso in cui prima di confermare l'iscrizione, <u>non alleghi</u> la lettera di intenti sottoscritta dall'ente ospitante <u>non potrai più esercitare tale opzione e non ti verrà</u> <u>assegnato il punteggio per la lettera d'intenti.</u>

| Erasmus+                                                                                                    |                                                              | Ministero dell'Istruzione,<br>dell'Università e della Ricerca<br>MGG<br>n sapientiae initium |                                                                         |
|----------------------------------------------------------------------------------------------------|--------------------------------------------------------------|----------------------------------------------------------------------------------------------|-------------------------------------------------------------------------|
| G LUBLINO - Cerca con Google X Google Trac                                                                                                    | luttore × Textual Dettaglio bandi mobilità interna ×         |                                                                                              |                                                                         |
| Più visitati   Come iniziare                                                                                                    | //uniczesses.pp.cineca.it/autr/studente/unittoAnostudic      |                                                                                              |                                                                         |
| AMBIENTE DI TEST<br>UNITARIA<br>UNITARIA<br>UNIT | Servizi online                                               |                                                                                              | MENU                                                                    |
|                                                                                                    |                                                              |                                                                                              |                                                                         |
| Dettaglio bando                                                                                                    |                                                              |                                                                                              |                                                                         |
| Riattivazione avvenuta con successo                                                                                                    |                                                              |                                                                                              | Indietro                                                                |
| Dati del bando<br>Titolo: E<br>Compilazione d<br>domande:                                                                                                    |                                                              |                                                                                              |                                                                         |
| Iscrizione<br><u>Rimuovi iscrizione al</u><br><u>Sedi di destinazione scelte</u>                                                                                                    | omemoria iscrizione al entre a scrizione a più modificabili) | al bando e Stampa domanda di partecipazione(i dati dell'iscriz                               | <u>ione non saranno</u>                                                 |
|                                                                                                    |                                                              |                                                                                              |                                                                         |
| Allegati<br>Effettuare l'upload degli allegati obbligato<br><u>Inserisci un nuovo allegato</u><br>Non è presente alcun allegato.                                                                                                    | per la partecipazione al bando (tipo di utilizzo '           | 'Iscrizione al bando").                                                                      |                                                                         |
| Home                                                                                                    |                                                              |                                                                                              |                                                                         |
| O Scrivi qui per eseguire la ricerca                                                                                                    | <br>J == 🙀 📄 🗰 🚳                                             | Informat<br>S 실 🚾 🧟 x <sup>R</sup>                                                           | tiva utilizzo cookie   © CINECA ♥<br>^ ↓ ↓ Rete 2<br>Accesso a Internet |

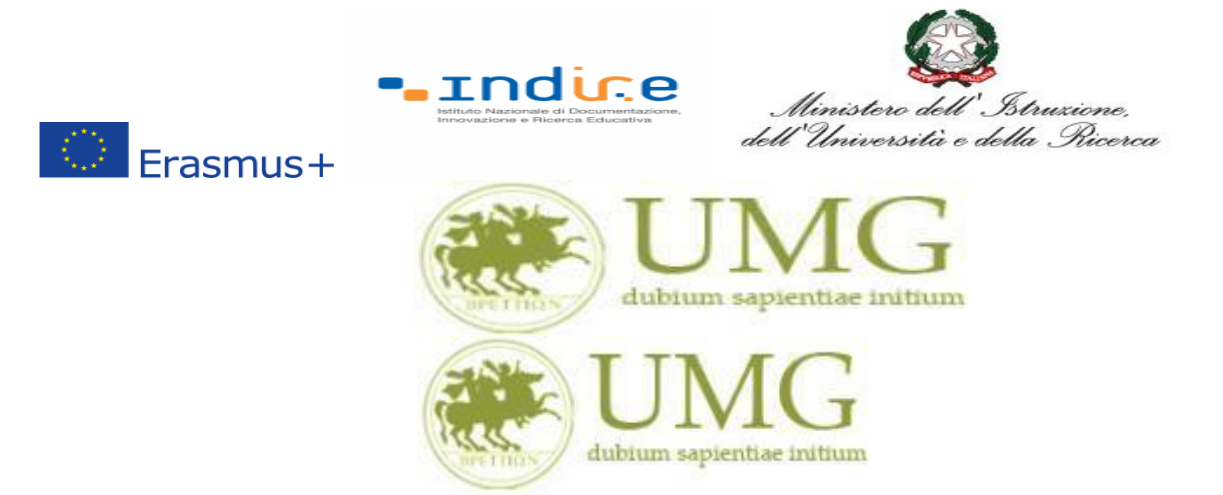

UNIVERSITÁ DEGLI STUDI MAGNA GRAECIA DI CATANZARO

### 13) Cliccando su "Stampa promemoria iscrizione al bando" è possibile controllare la correttezza

della procedura di compilazione e dei dati inseriti.

## ATTENZIONE: La voce stampa promemoria non costituisce invio della domanda!

| 🕒 🖅 🗖 Dettaglio bandi mo                                              | obilit: × + ×                                                                                                    |                  | -                     | - 0                 | ×   |
|-----------------------------------------------------------------------|----------------------------------------------------------------------------------------------------|------------------|-----------------------|---------------------|-----|
| $\leftrightarrow$ $\rightarrow$ $\circlearrowright$ $\Leftrightarrow$ | https://unicz.esse3.pp.cineca.it/auth/studente/dirittoAlloStudio/DettaglioMobilita.dojsessionid=98BAEA602F12FE407E59A9AFBA2044E9.    | ☆                | <b>1</b> ≥ <i>1</i>   | LE                  |     |
| Ambiente di test                                                      |                                                                                                    |                  |                       |                     | ^   |
| Unne Unne                                                             | G<br>Ritum                                                                                                    | Esse3            | Servi                 | zi onli             | ne  |
| nome                                                                  |                                                                                                    |                  |                       |                     |     |
| Studente                                                              | HOME                                                                                                    |                  |                       |                     |     |
| _                                                                     | DETTAGLIO BANDO                                                                                                    |                  |                       |                     |     |
|                                                                       |                                                                                                    |                  |                       | Indiatra            | - 1 |
|                                                                       | -                                                                                                    |                  |                       | muletro             |     |
|                                                                       | Dati del bando                                                                                                    |                  |                       |                     |     |
|                                                                       | litolo: Erasmus Studenti Dip. Scienze Mediche e Chirurgiche<br>Compilazione dal 29/03/2018 al 10/04/2018                             |                  |                       |                     |     |
| Area Riservata<br>Logout                                              | domande:                                                                                                    |                  |                       |                     | - 8 |
| Cambia Password                                                       | Iscrizione                                                                                                    |                  |                       |                     | . 1 |
|                                                                       | 🕵 Rimuovi iscrizione al 🛛 🚑 Stampa promemoria iscrizione al 🛛 👙 Conferma Iscrizione al bando e Stampa domanda di partecipazione(i da | ti dell'iscri:   | zione non             | saranno             |     |
| Home                                                                  | bando bando più modificabili)                                                                                                    |                  |                       |                     | - 1 |
| Segreteria                                                            | Sedi di destinazione scelte                                                                                                    |                  |                       |                     | . 1 |
| Piano di Studio                                                       |                                                                                                    |                  |                       |                     |     |
| Carriera                                                              |                                                                                                    |                  |                       |                     |     |
| Esami                                                                 |                                                                                                    |                  |                       |                     |     |
| Laurea<br>Tinonini o eterno                                           |                                                                                                    |                  |                       |                     | P   |
| hrocini e stage                                                       | Allegati                                                                                                    |                  |                       |                     |     |
| HomePage Stage                                                        | Effettuare l'upload degli allegati obbligatori per la partecipazione al bando (tipo di utilizzo "Iscrizione al bando").              |                  |                       |                     |     |
| Opportunità                                                           | Inserisci un nuovo allegato                                                                                                    |                  |                       |                     |     |
| Le mie opportunità                                                    | Non è presente alcun allegato.                                                                                                    |                  |                       |                     |     |
| Le mie candidature                                                    |                                                                                                    |                  |                       |                     |     |
| Le mie ricerche salvate                                               |                                                                                                    |                  |                       |                     |     |
| Gestione tirocini                                                     |                                                                                                    |                  |                       |                     |     |
| Proposta di stage                                                     |                                                                                                    |                  |                       |                     |     |
| Mobilità internazionale                                               |                                                                                                    |                  |                       |                     |     |
| Mobilità internazionale                                               |                                                                                                    |                  |                       |                     |     |
| Bandi di mobilità studenti UMG                                        |                                                                                                    |                  |                       |                     |     |
| Questionari                                                           |                                                                                                    |                  |                       |                     |     |
| Valutazione attività superate                                         |                                                                                                    |                  |                       |                     |     |
| Questionari valutazione                                               |                                                                                                    |                  |                       |                     | ~   |
| 🗄 🛛 Scrivi qui per eseg                                               | guire la ricerca 🛛 📮 📖 🐹 🔯 💼 🤞 🧲                                                                                                    | х <sup>9</sup> ^ | ¢ <mark>∞</mark> ۲⊑ ( | 13.55<br>)3/04/2018 | 2   |

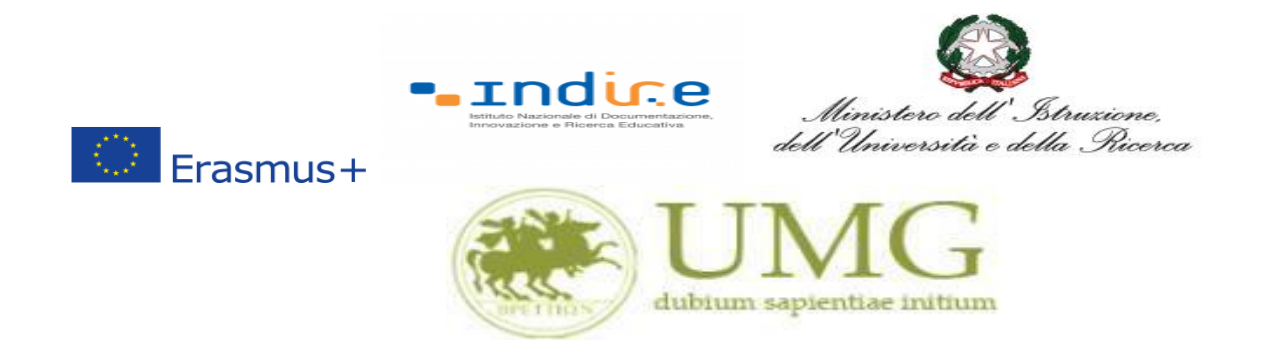

Qualora fosse necessario apportare eventuali modifiche ai dati già inseriti scegliere l'opzione "**Rimuovi iscrizione al bando**" e ricominciare la procedura, modificando i dati già presenti nel sistema.

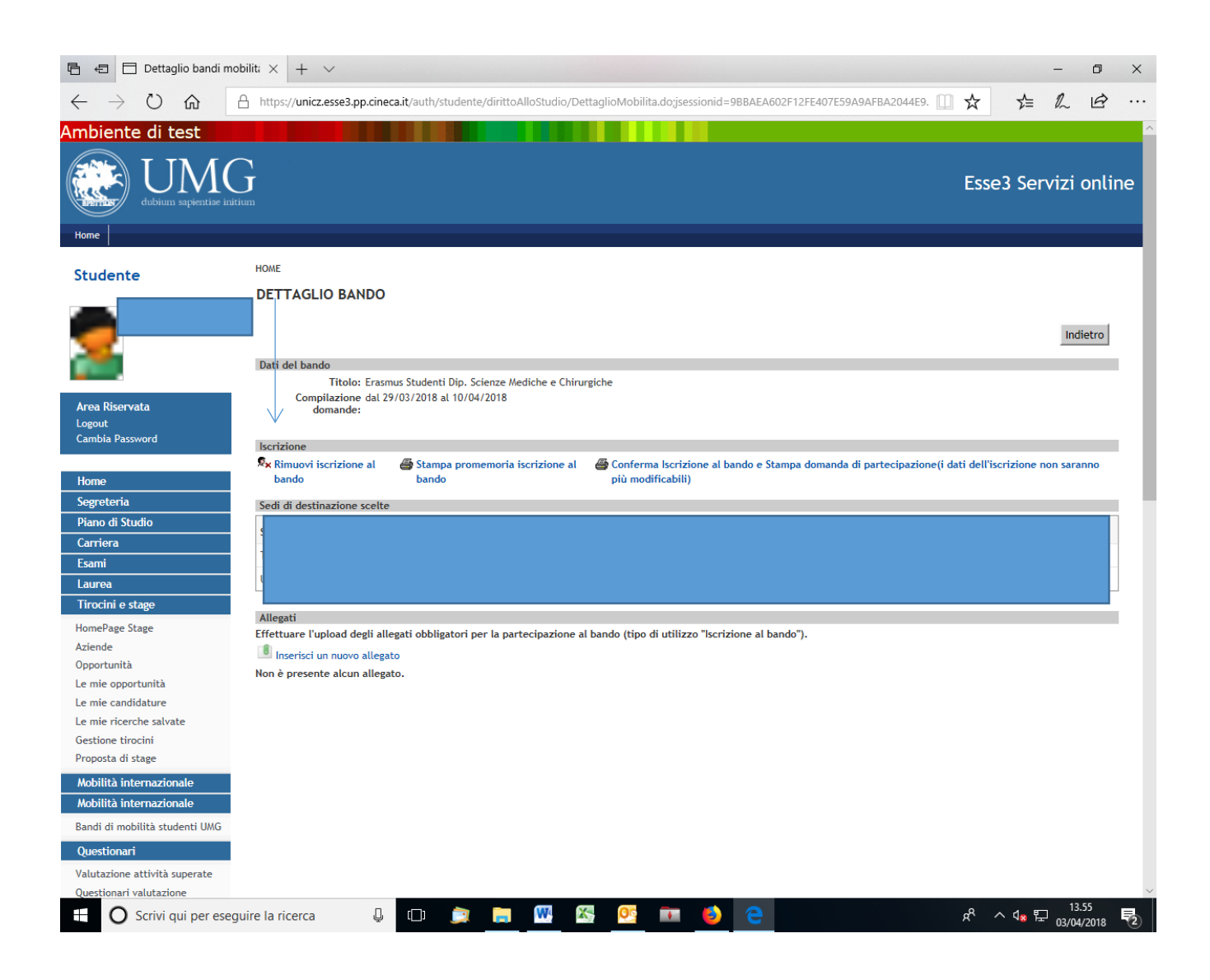

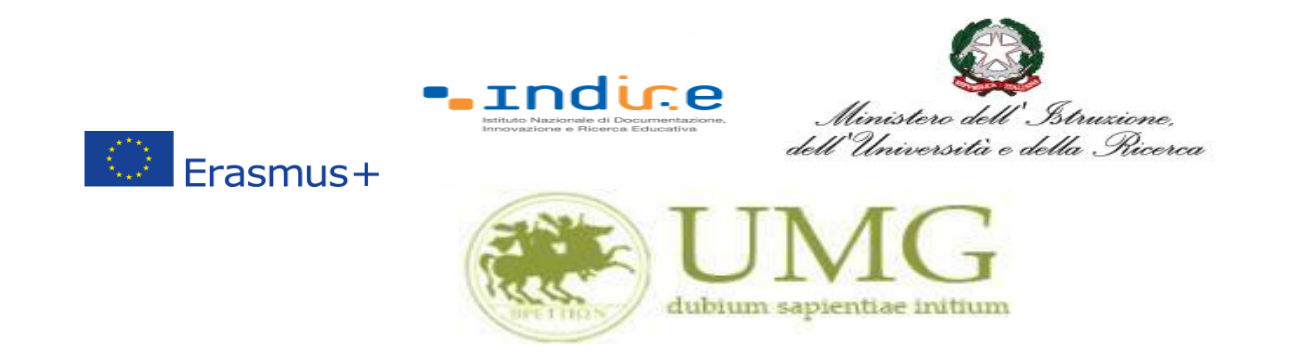

14) Per presentare la domanda <u>DEVI</u> cliccare su "Conferma Iscrizione al bando e Stampa domanda di partecipazione (i dati dell'iscrizione non saranno più modificabili)" ed infine premere il pulsante "Conferma".

## ATTENZIONE!

- ✓ <u>Se non confermi l'iscrizione non sei nell'elenco degli iscritti;</u>
- <u>Una volta selezionata quest'ultima opzione NON sarà più possibile cambiare i dati</u> inseriti. Pertanto, verificare con attenzione che non siano stati fatti degli errori nella compilazione della domanda.

| <complex-block><ul> <li>A province set of the set of the s</li></ul></complex-block> | 🖻 🖅 🗖 Dettaglio bandi m                                               | obiliti × + ~                                                                                                    |              |            | -         | ٥     | ×        |
|----------------------------------------------------------------------------------------------------|-----------------------------------------------------------------------|----------------------------------------------------------------------------------------------------|--------------|------------|-----------|-------|----------|
|                                                                                                    | $\leftrightarrow$ $\rightarrow$ $\circlearrowright$ $\Leftrightarrow$ | A https://unicz.esse3.pp.cineca.it/auth/studente/dirittoAlloStudio/DettaglioMobilita.do;jsessionid=9BBAEA602F12FE407E59A9AFBA2044E9.                               | ☆            | ∽≡         | 0~        | B     |          |
| <page-header><page-header><image/><image/><section-header></section-header></page-header></page-header>                                                                                                    | Ambiente di test                                                      |                                                                                                    |              |            |           |       | ~        |
| <section-header>         Statust         Marcina Statust         Marcina Statust</section-header>                                                                                                    | tubium sepientise in                                                  | likuan                                                                                                    | Esse         | e3 Ser     | vizi (    | onlir | ne       |
| Control   DETAGLO BANDO     DETAGLO BANDO     Detage     Detage                                                                                                    | Studente                                                              | НОМЕ                                                                                                    |              |            |           |       | . 1      |
| <ul> <li>A definition of the statement of the statement</li></ul>                                 |                                                                       | DETTAGLIO BANDO                                                                                                    |              |            | 1         |       |          |
| Area Biservata   Logoti   Cambia Sasword   Segretarla   Piano di Skudio   Carrioria   Bando   Carrioria   Bando   Piano di Skudio   Carrioria   Carrioria   Opportunità   Le mie apportunità   Le mie apportunità   Mobilità itaternazionale   Mobilità itaternazionale   Mobilità itaternazionale   Le mie apport                                                                                                    | <b>7</b>                                                              | Dati del bando<br>Titolo: Erasmus Studenti Dip. Scienze Mediche e Chirurgiche                                                                                      |              | -          | Indi      | etro  |          |
| Home   Second R   Pano di Studio   Cariera   Bani   Larea   Nem Page Stage   Aziendi   Oportunità   Le mie coportunità   Le mie conche satvate   Gestionati retrazionali   Mollia Internazionali   Mollia Internazionali   Matadone attività superate   Questoani   Vatazione attività superate   Questoani                                                                                                    | Area Riservata<br>Logout<br>Cambia Password                           | Compilazione dal 29/03/2018 al 10/04/2018<br>domande:                                                                                                    |              |            |           | _     |          |
| Segretria   Segretria   Picon di Studio   Carriera   Esami   Laurea   Tinconi e stage   NomePage Stage   Aziende   Oportunità   Le mie oportunità   Le mie oportunità   Le mie ricerche salvate   Gestione trocini   Propost di stage   Mobilità Internazionalo   Mobilità Internazionalo   Mobilità studenti UMO   Questionari   Valutazione attività superate   Questionari valutazione                                                                                                    | Home                                                                  | Rimuovi iscrizione al  Stampa promemoria iscrizione al  Conferma Iscrizione al bando e Stampa domanda di partecipazione(i d<br>bando bando bando più modificabili) | ati dell'is⁄ | crizione r | ion sarai | nno   |          |
| Piano di Studio         Carriera         Esami         Laures         Triocini e stage         MomePage Stage         Aziende         Opportunità         Le mie opportunità         Le mie opportunità         Le mie candidature         Le mie candidature         Gestione truccini         Proposta di stage         Mobilità internazionale         Mobilità internazionale         Bandi di mobilità superate         Questionari         Valutazione attività superate         Questionari valutazione                                                                                                    | Segreteria                                                            | Sedi di destinazione scelte                                                                                                    |              |            |           | _     |          |
| Carriera         Esami         Larrea         Tirocini e stage         HomePage Stage         Aziende         Opportunità         Le mie candidature         Le mie ricerche salvate         Gestione tirocini         Proposta di stage         Mobilità internazionale         Bandi di mobilità studenti UMG         Questionari         Valutazione attività superate         Questionari                                                                                                    | Piano di Studio                                                       | Jeen or destinazione scene                                                                                                    |              |            |           |       |          |
| Esami         Laurea         Tirocii e stage         HomePage Stage         Aziende         Opportunità         Le mie opportunità         Le mie candidature         Le mie ricerche salvate         Gestione tirocini         Proposta di stage         Mobilità internazionale         Mobilità internazionale         Questionari         Valutazione         Valutazione                                                                                                    | Carriera                                                              |                                                                                                    |              |            |           |       |          |
| Laurea         Tirocini e stage         HomePage Stage         Aziende         Opportunità         Le mie opportunità         Le mie candidature         Le mie candidature         Gestione tirocini         Propost di stage         Mobilità internazionale         Bandi di mobilità studenti UMG         Questionari         Valutazione attività superate         Questionari valutazione                                                                                                    | Esami                                                                 |                                                                                                    |              |            |           |       |          |
| Tirocíni e stage         HomePage Stage         Aziende         Opportunità         Le mie opportunità         Le mie candidature         Le mie candidature         Gestione tirocini         Proposta di stage         Mobilità internazionale         Bandi di mobilità studenti UMG         Questionari         Valutazione attività superate         Questionari valutazione                                                                                                    | Laurea                                                                |                                                                                                    |              |            |           |       |          |
| HomePage Stage         Aziende         Opportunità         Le mie oportunità         Le mie ricerche salvate         Gestione triocini         Propost di stage         Mobilità internazionale         Bandi di mobilità studenti UMG         Questionari         Valutazione attività superate         Questionari         Valutazione                                                                                                    | Tirocini e stage                                                      |                                                                                                    |              |            |           |       |          |
| Adiende       Effettuare l'upload degli allegati obbligatori per la partecipazione al bando (tipo di utilizzo "iscrizione al bando").         Image: Construction of the construction of the constructio                                                                                                    | HomePage Stage                                                        | Allegati                                                                                                    |              |            |           |       |          |
| Opportunità         Le mie coportunità         Le mie concrete salvate         Gestione tirocini         Proposta di stage         Mobilità internazionale         Bandi di mobilità studenti UMG         Questionari         Valutazione attività superate         Questionari                                                                                                    | Aziende                                                               | Effettuare l'upload degli allegati obbligatori per la partecipazione al bando (tipo di utilizzo "Iscrizione al bando").                                            |              |            |           |       |          |
| Le mie opportunità<br>Le mie candidature<br>Le mie ricerche salvate<br>Gestione tirocini<br>Proposta di stage<br>Mobilità internazionale<br>Bandi di mobilità studenti UMG<br>Questionari<br>Valutazione attività superate<br>Questionari valutazione                                                                                                    | Opportunità                                                           | Inserisci un nuovo allegato                                                                                                    |              |            |           |       |          |
| Le mie candidature<br>Le mie ricerche salvate<br>Gestione tirocini<br>Proposta di stage<br>Mobilità internazionale<br>Bandi di mobilità studenti UMG<br>Questionari<br>Valutazione attività superate<br>Questionari valutazione                                                                                                    | Le mie opportunità                                                    | Non é presente alcun allegato.                                                                                                    |              |            |           |       |          |
| Le mie ricerche salvate<br>Gestione tirocini<br>Proposta di stage<br>Mobilità internazionale<br>Bandi di mobilità studenti UMG<br>Questionari<br>Valutazione attività superate<br>Questionari valutazione                                                                                                    | Le mie candidature                                                    |                                                                                                    |              |            |           |       |          |
| Gestione tirocini<br>Proposta di stage<br>Mobilità internazionale<br>Bandi di mobilità studenti UMG<br>Questionari<br>Valutazione attività superate<br>Questionari valutazione                                                                                                    | Le mie ricerche salvate                                               |                                                                                                    |              |            |           |       |          |
| Proposta di stage Mobilità internazionale Mobilità internazionale Bandi di mobilità studenti UMG Questionari Valutazione attività superate Questionari valutazione                                                                                                    | Gestione tirocini                                                     |                                                                                                    |              |            |           |       |          |
| Mobilità internazionale         Mobilità internazionale         Bandi di mobilità studenti UMG         Questionari         Valutazione attività superate         Questionari valutazione                                                                                                    | Proposta di stage                                                     |                                                                                                    |              |            |           |       |          |
| Mobilità internazionale       Bandi di mobilità studenti UMG       Questionari       Valutazione attività superate       Questionari valutazione                                                                                                    | Mobilità internazionale                                               |                                                                                                    |              |            |           |       |          |
| Bandi di mobilità studenti UMG<br>Questionari<br>Valutazione attività superate<br>Questionari valutazione                                                                                                    | Mobilità internazionale                                               |                                                                                                    |              |            |           |       |          |
| Questionari<br>Valutazione attività superate<br>Questionari valutazione                                                                                                    | Bandi di mobilità studenti UMG                                        |                                                                                                    |              |            |           |       |          |
| Valutazione attività superate<br>Questionari valutazione                                                                                                    | Ouestionari                                                           |                                                                                                    |              |            |           |       |          |
|                                                                                                    | Valutazione attività superato                                         |                                                                                                    |              |            |           |       |          |
|                                                                                                    | Questionari valutazione                                               |                                                                                                    |              |            |           |       | ~        |
|                                                                                                    |                                                                       |                                                                                                    |              | ~ /- ==    | 13.       | 55    | <b>.</b> |

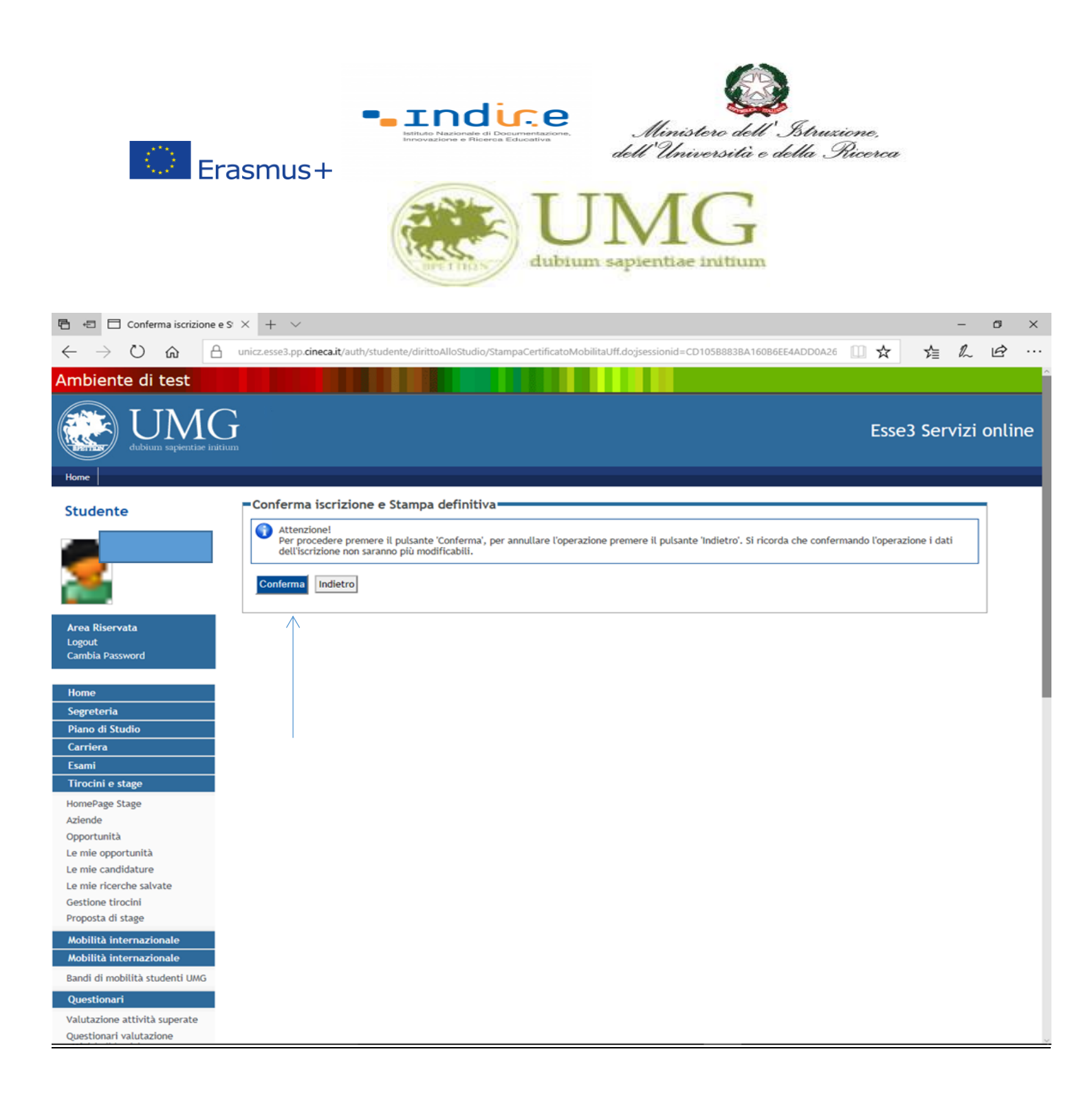

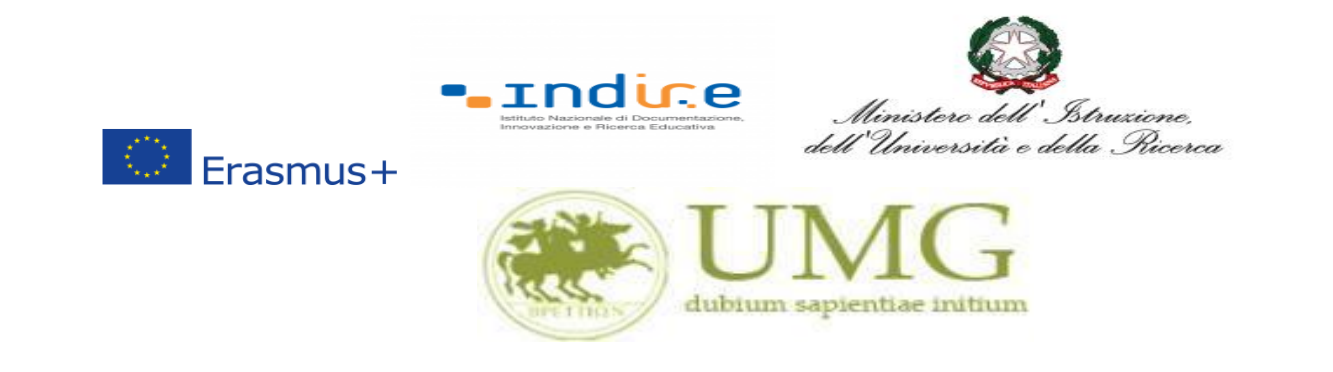

### N.B.

Il modulo di candidatura al bando Erasmus Traineeship è stato mutuato, nel sistema esse 3, dal modulo di candidatura al bando Erasmus Studio. Pertanto nella stampa della domanda di partecipazione compariranno alcune diciture non corrispondenti a quanto previsto nel Bando Erasmus Traineeship 21-22, in particolare:

- Per quanto concerne la dicitura " di poter frequentare un periodo di studi presso una delle seguenti Università con cui è attiva la mobilità studentesca...... in ordine di preferenza": resta inteso che si tratta di una mobilità per fini traineeship e che lo studente ha potuto scegliere, nel corso della compilazione della domanda, un solo Paese di destinazione.
- Per quanto concerne la dicitura "la sottoscritta dichiara inoltre le seguenti informazioni relative ad altri esami superati e/o ulteriori conoscenze linguistiche": la lingua che compare è quella scelta per l'accertamento della conoscenza linguistica.
- Per quanto concerne la domanda di partecipazione degli specializzandi dell'Area Giuridica, gli esami superati che eventualmente dovessero comparire all'interno della predetta istanza non sono rilevanti ai fini della valutazione della candidatura, ai sensi dell'art. 10 del bando di selezione.